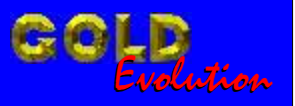

SR110034

CARGA 20

LINHA VOLKSWAGEN AUDI - TOYOTA ANTIGO

# MANUAL DE INSTRUÇÕES

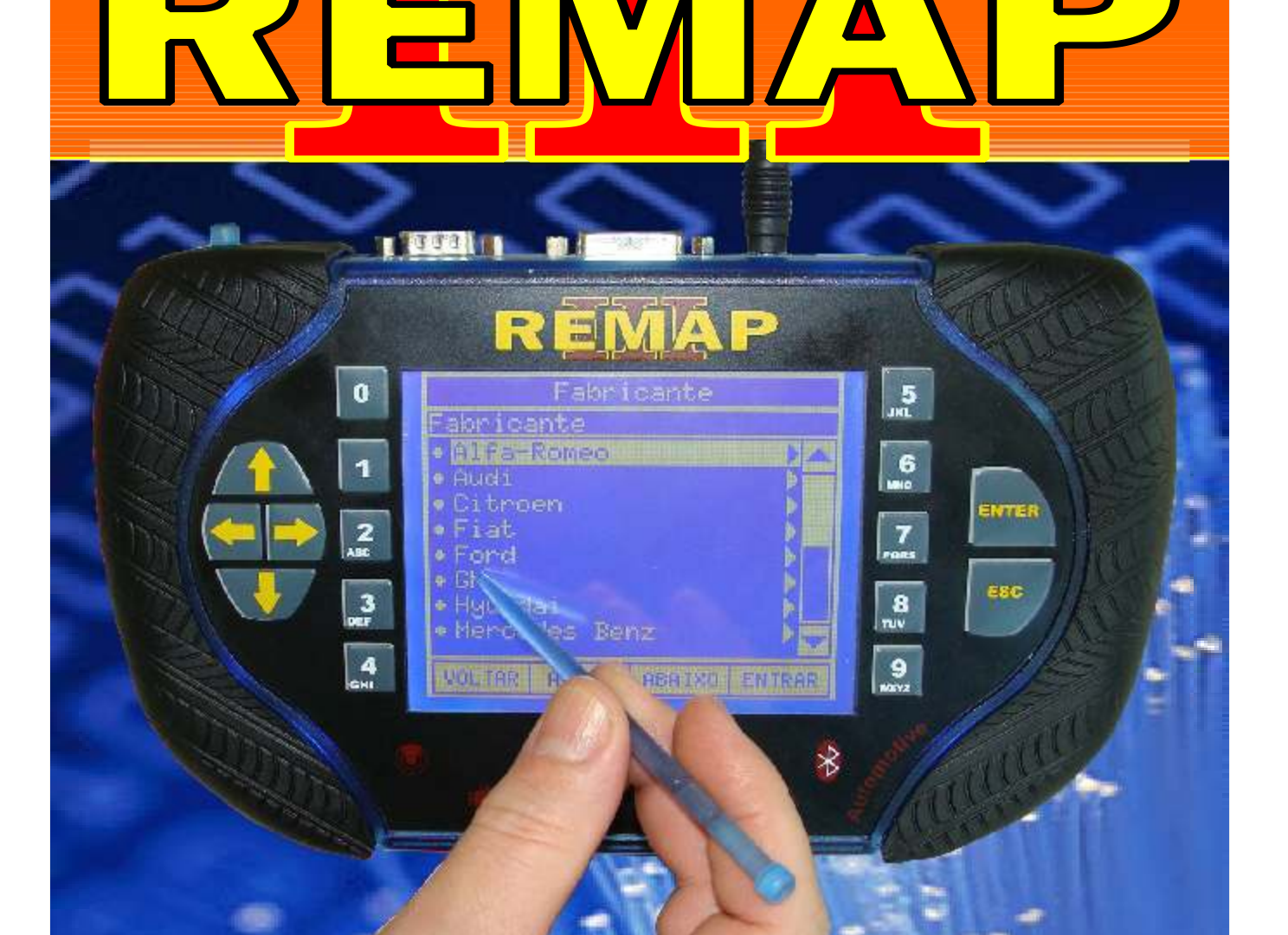

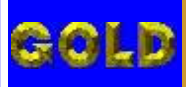

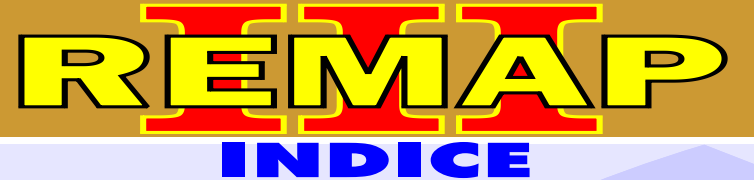

12

# LINHA VOLKSWAGEN AUDI - TOYOTA ANTIGO

#### **VOLKSWAGEN - CROSSFOX** IMOBILIZADOR KOSTAL

| Rotina Para Verificação - Imobilizador Kostal Via Diagnostico | 04 |
|---------------------------------------------------------------|----|
| Rotina Para Verificação - Kostal - Ler Senha Via Diagnostico  | 07 |
| Rotina Para Verificação - Kostal - Bypass Via Diagnostico     |    |

# **VOLKSWAGEN - FOX** IMOBILIZADOR DELPHI / MEGAMOS

| Rotina Para Verificação | · Imobilizador Kostal Via Diagnostico0 | 9 |
|-------------------------|----------------------------------------|---|
| Rotina Para Verificação | · Kostal - Ler Senha Via Diagnostico1  | 2 |
| Rotina Para Verificação | - Kostal - Bypass Via Diagnostico1     | 3 |

# **VOLKSWAGEN - GOL** IMOBILIZADOR DELPHI / MEGAMOS

| Rotina Para Verificação · | - Imobilizador Kostal Via Diagnostico | 14 |
|---------------------------|---------------------------------------|----|
| Rotina Para Verificação · | - Kostal - Ler Senha Via Diagnostico  | 17 |
| Rotina Para Verificação · | - Kostal - Bypass Via Diagnostico     | 18 |

# **VOLKSWAGEN - KOMBI** IMOBILIZADOR DELPHI / MEGAMOS

| Rotina Para Verificação - Imobilizador Kostal Via Diagnostico | .19 |
|---------------------------------------------------------------|-----|
| Rotina Para Verificação - Kostal - Ler Senha Via Diagnostico  | 22  |
| Rotina Para Verificação - Kostal - Bypass Via Diagnostico     | 23  |

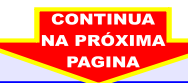

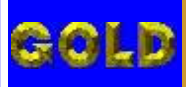

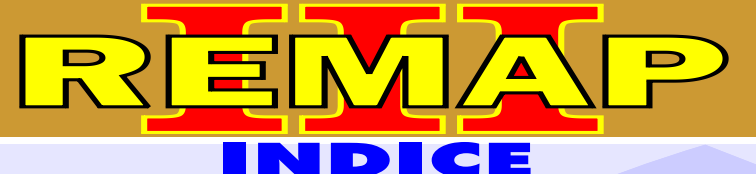

03

# LINHA VOLKSWAGEN AUDI - TOYOTA ANTIGO

## **VOLKSWAGEN - PARATI** IMOBILIZADOR KOSTAL

| Rotina Para Verificação - In | nobilizador Kostal Via Diagnostico2 | 24 |
|------------------------------|-------------------------------------|----|
| Rotina Para Verificação - K  | ostal - Ler Senha Via Diagnostico   | 27 |
| Rotina Para Verificação - K  | ostal - Bypass Via Diagnostico      | 28 |

#### **VOLKSWAGEN - SANTANA** IMOBILIZADOR KOSTAL

| Rotina Para Verificação | - Imobilizador Kostal Via Diagnostico | 29 |
|-------------------------|---------------------------------------|----|
| Rotina Para Verificação | - Kostal - Ler Senha Via Diagnostico  | 32 |
| Rotina Para Verificação | - Kostal - Bypass Via Diagnostico     | 33 |

## **VOLKSWAGEN - SAVEIRO** IMOBILIZADOR KOSTAL

| Rotina Para Verificação | - Imobilizador Kostal Via Diagnostico | 34 |
|-------------------------|---------------------------------------|----|
| Rotina Para Verificação | - Kostal - Ler Senha Via Diagnostico  | 37 |
| Rotina Para Verificação | - Kostal - Bypass Via Diagnostico     | 38 |

# **VOLKSWAGEN - SPACEFOX** IMOBILIZADOR KOSTAL

| Rotina Para Verificação - Imobilizador Kostal Via Diagnostico | 39 |
|---------------------------------------------------------------|----|
| Rotina Para Verificação - Kostal - Ler Senha Via Diagnostico  | 42 |
| Rotina Para Verificação - Kostal - Bypass Via Diagnostico     | 43 |

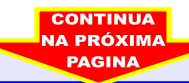

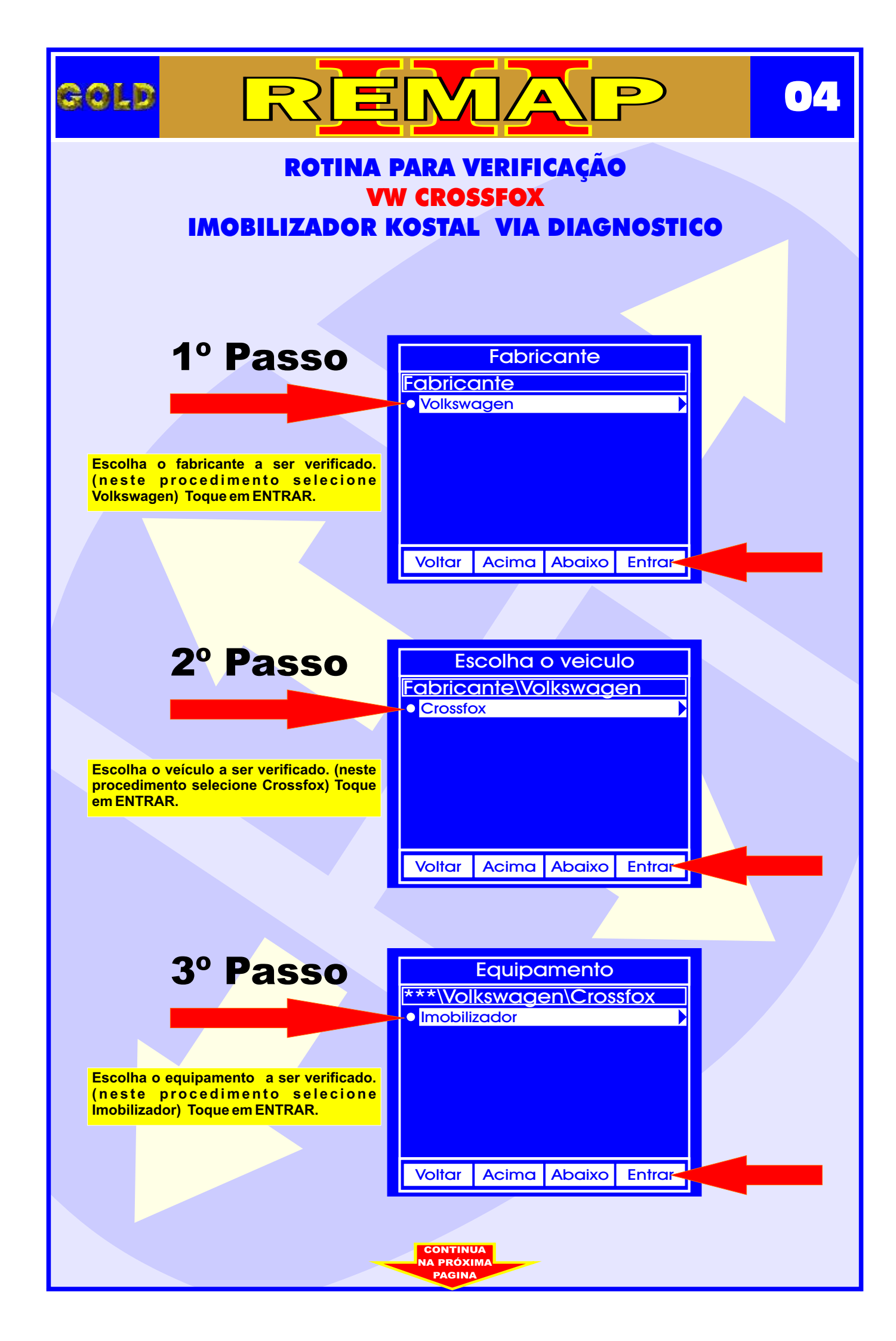

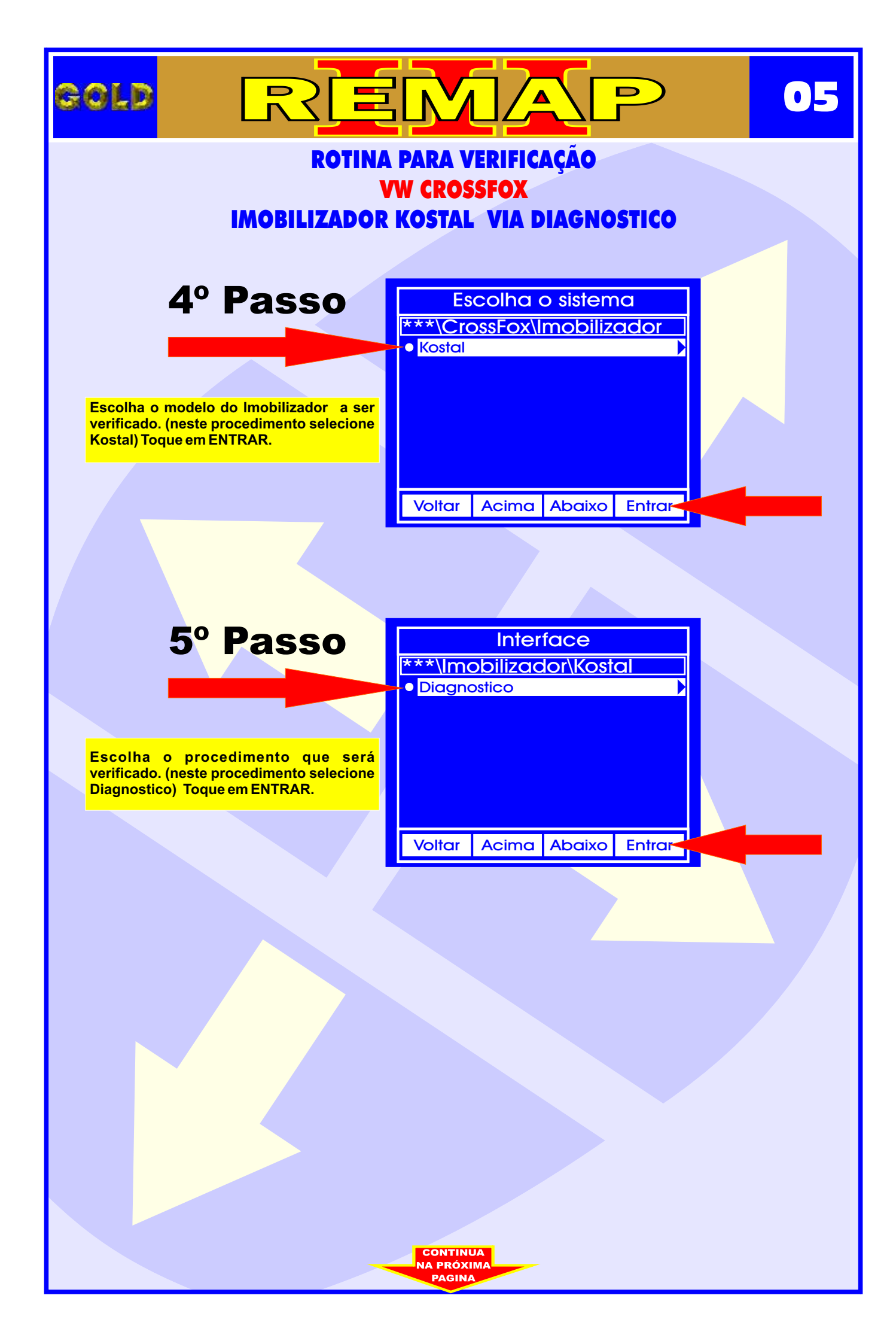

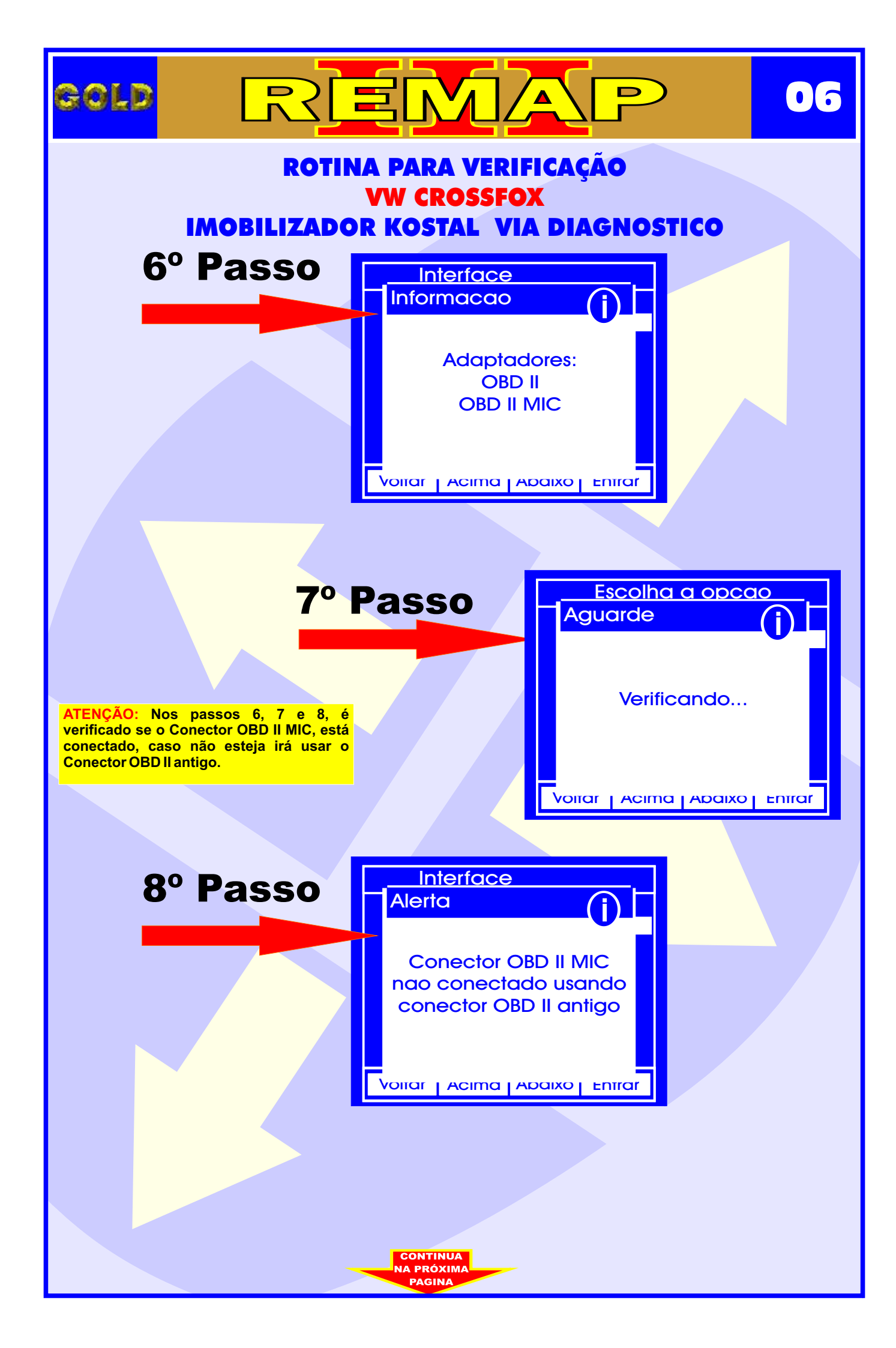

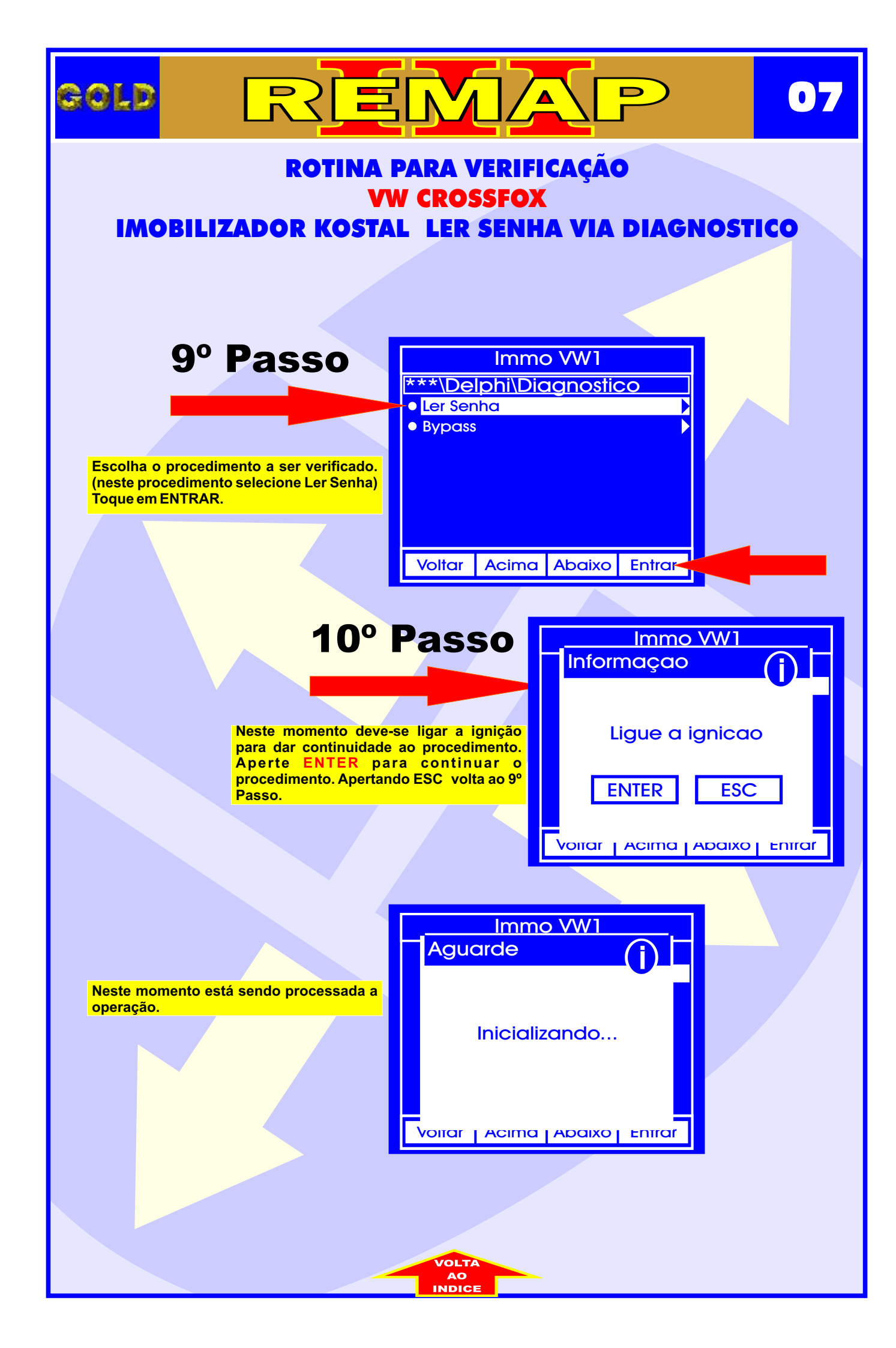

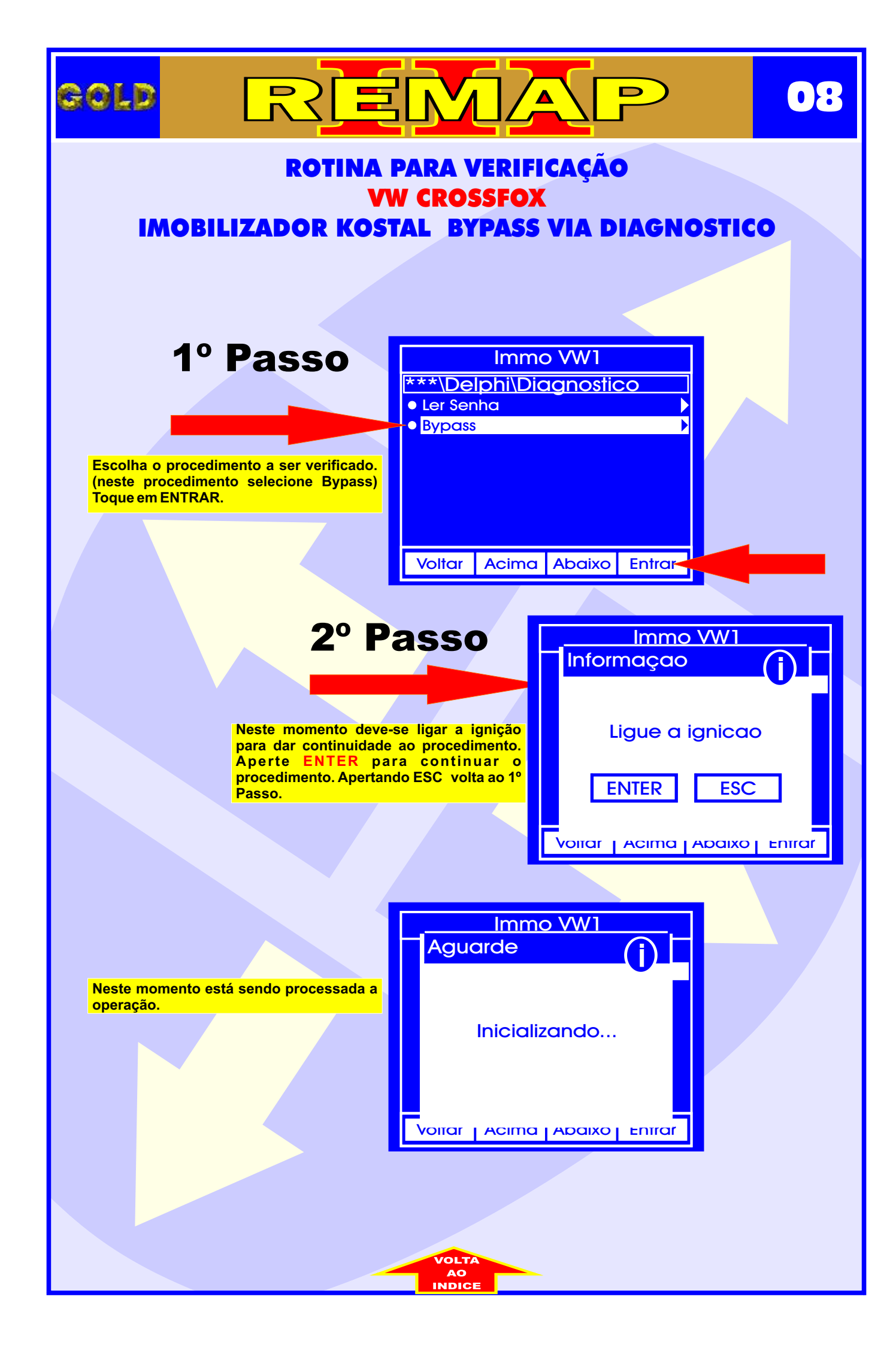

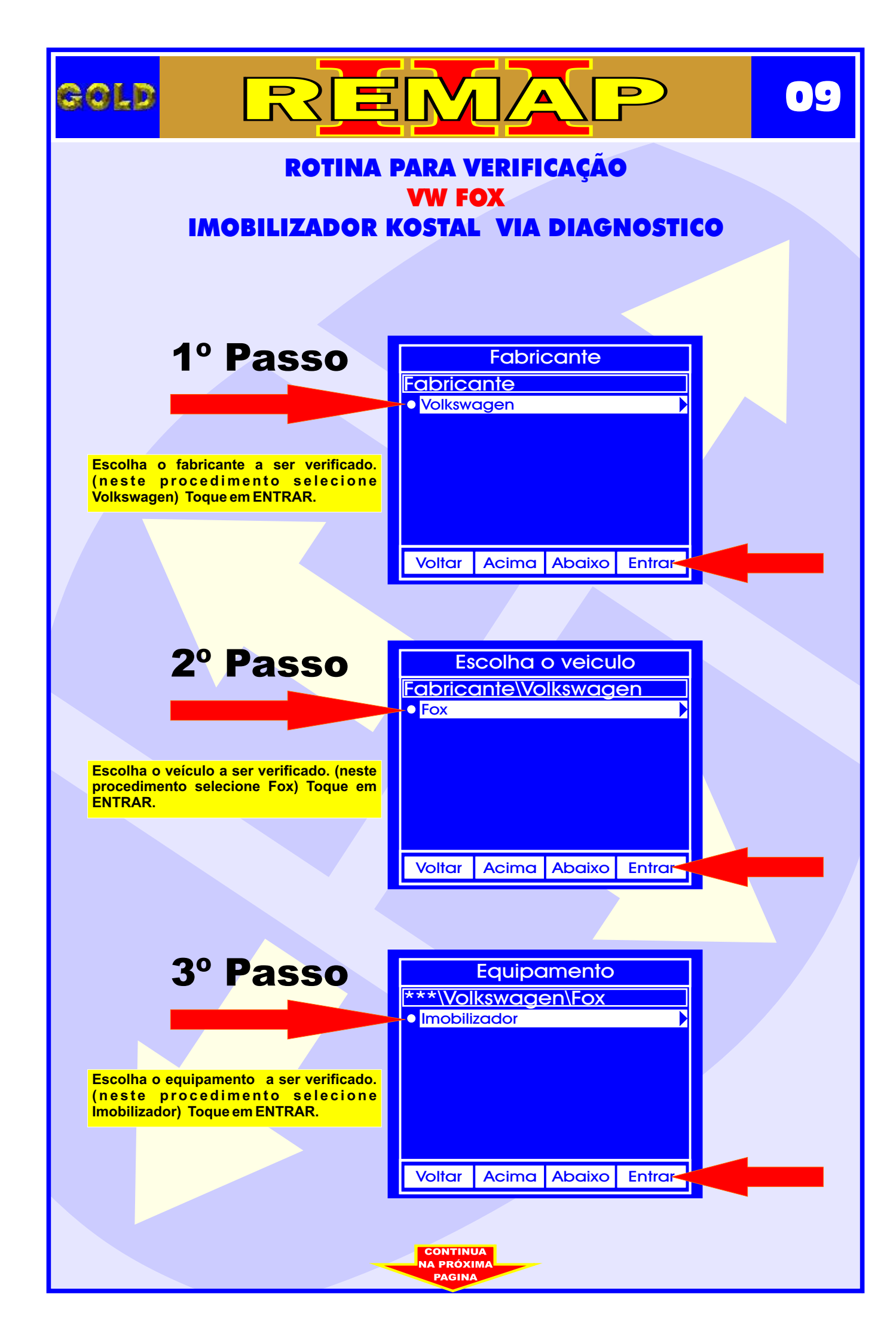

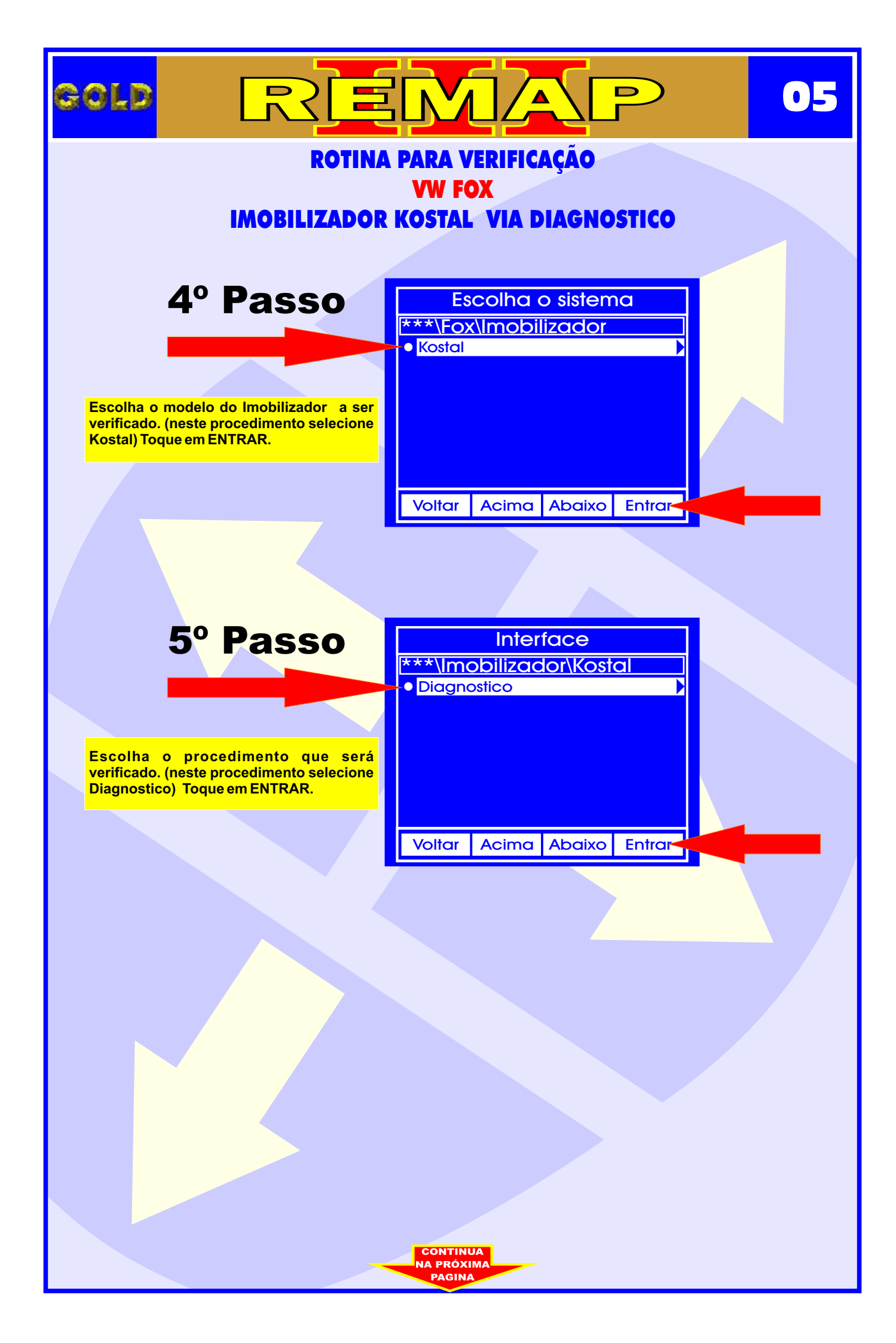

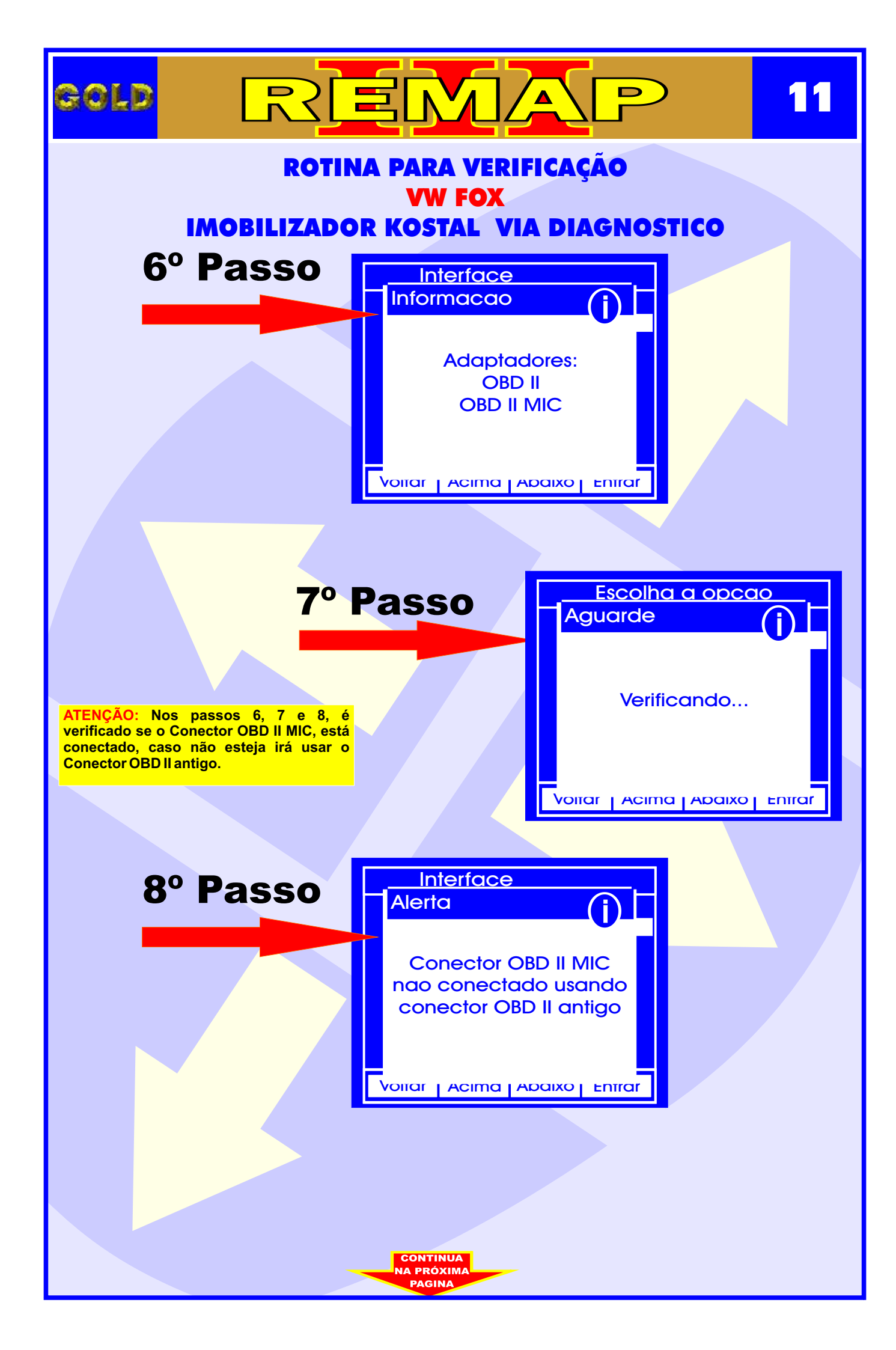

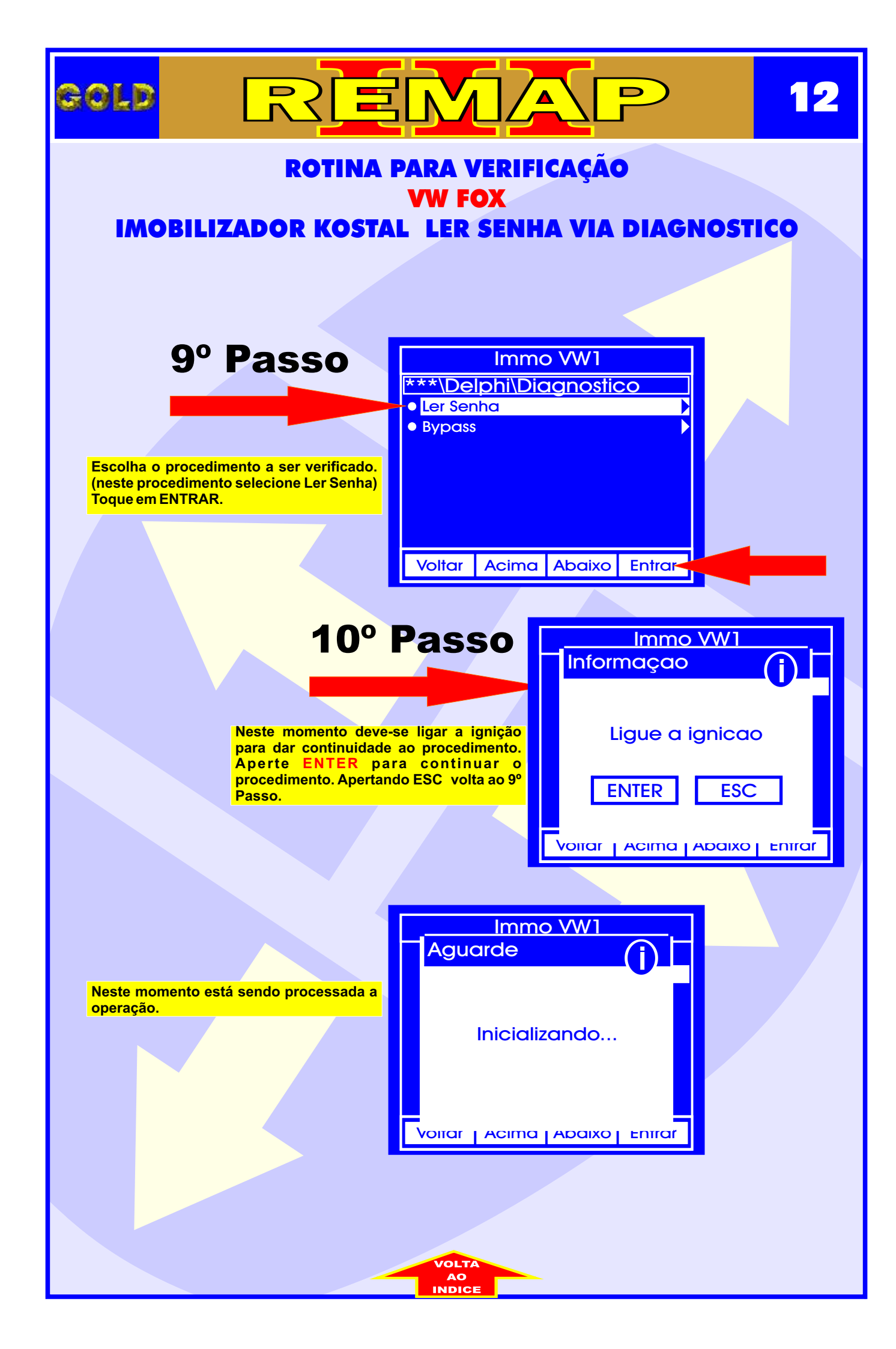

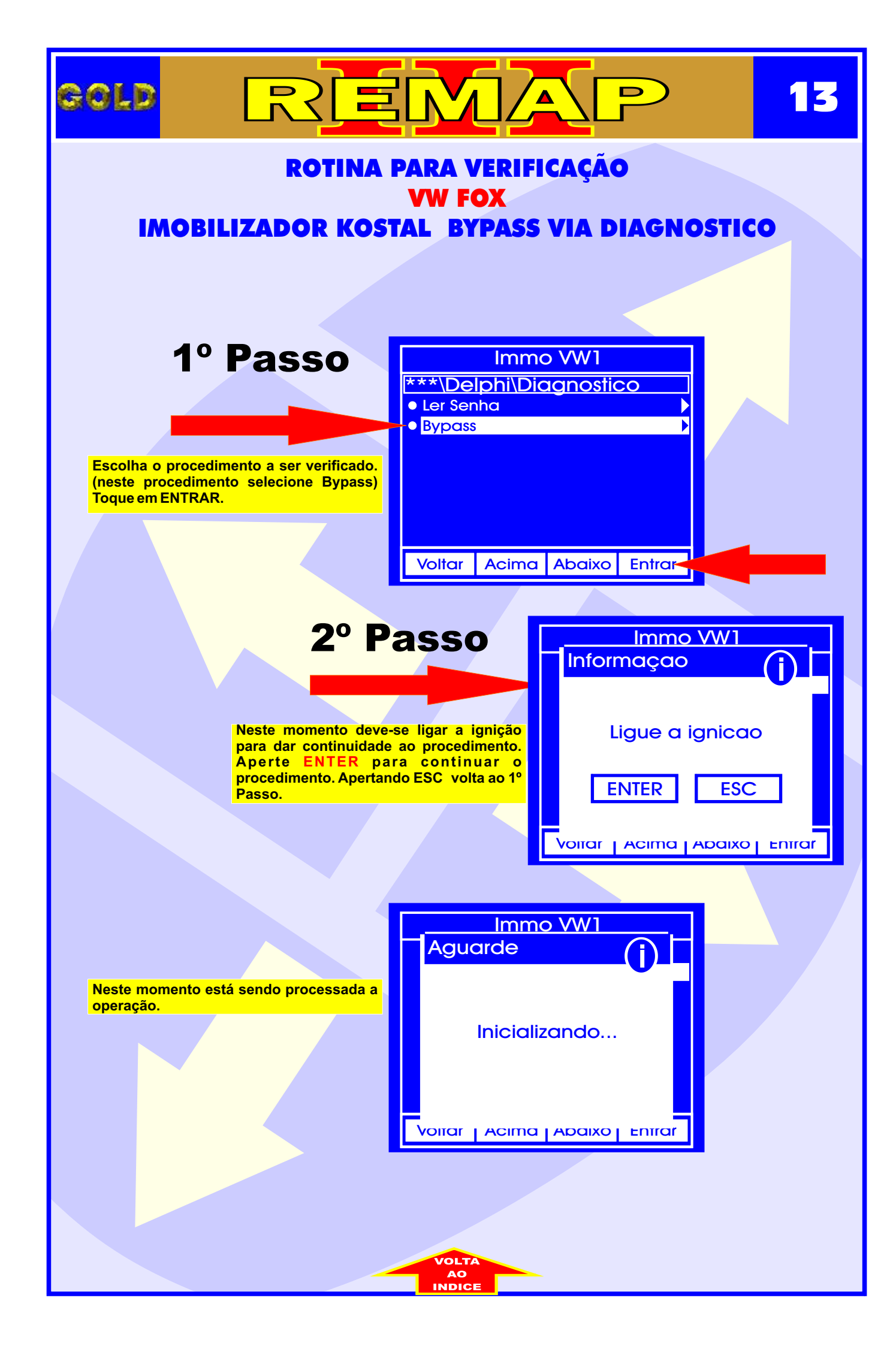

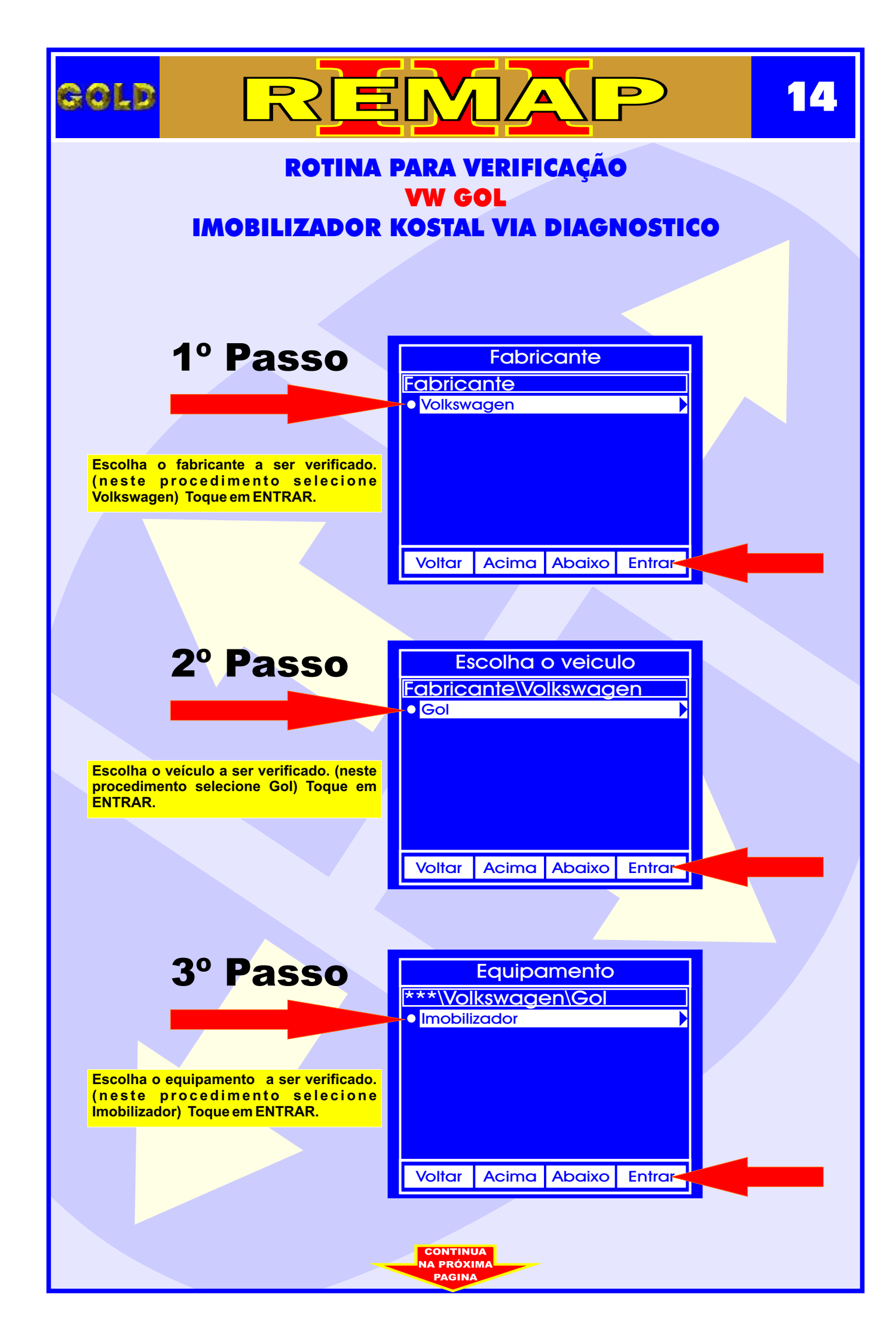

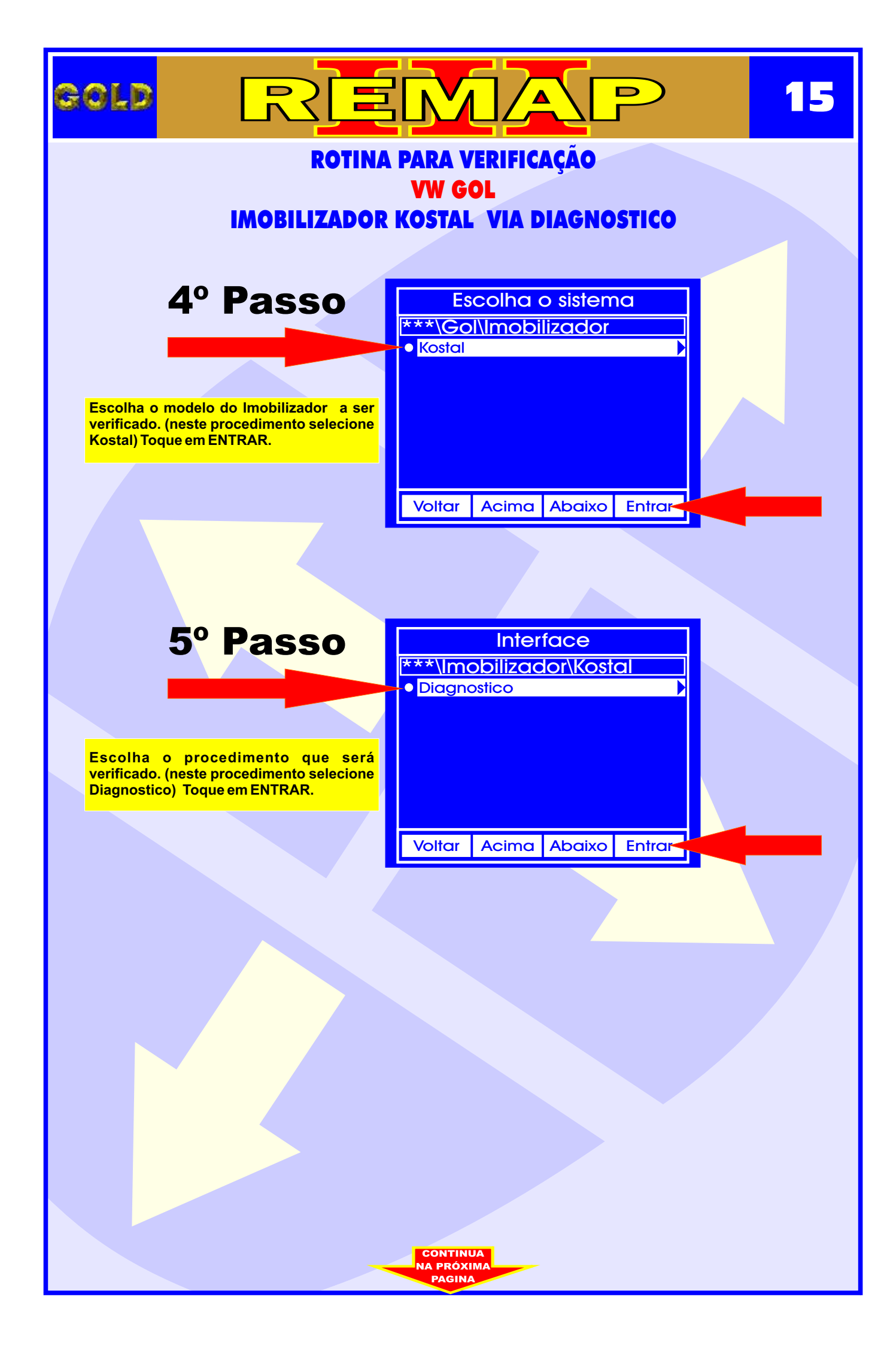

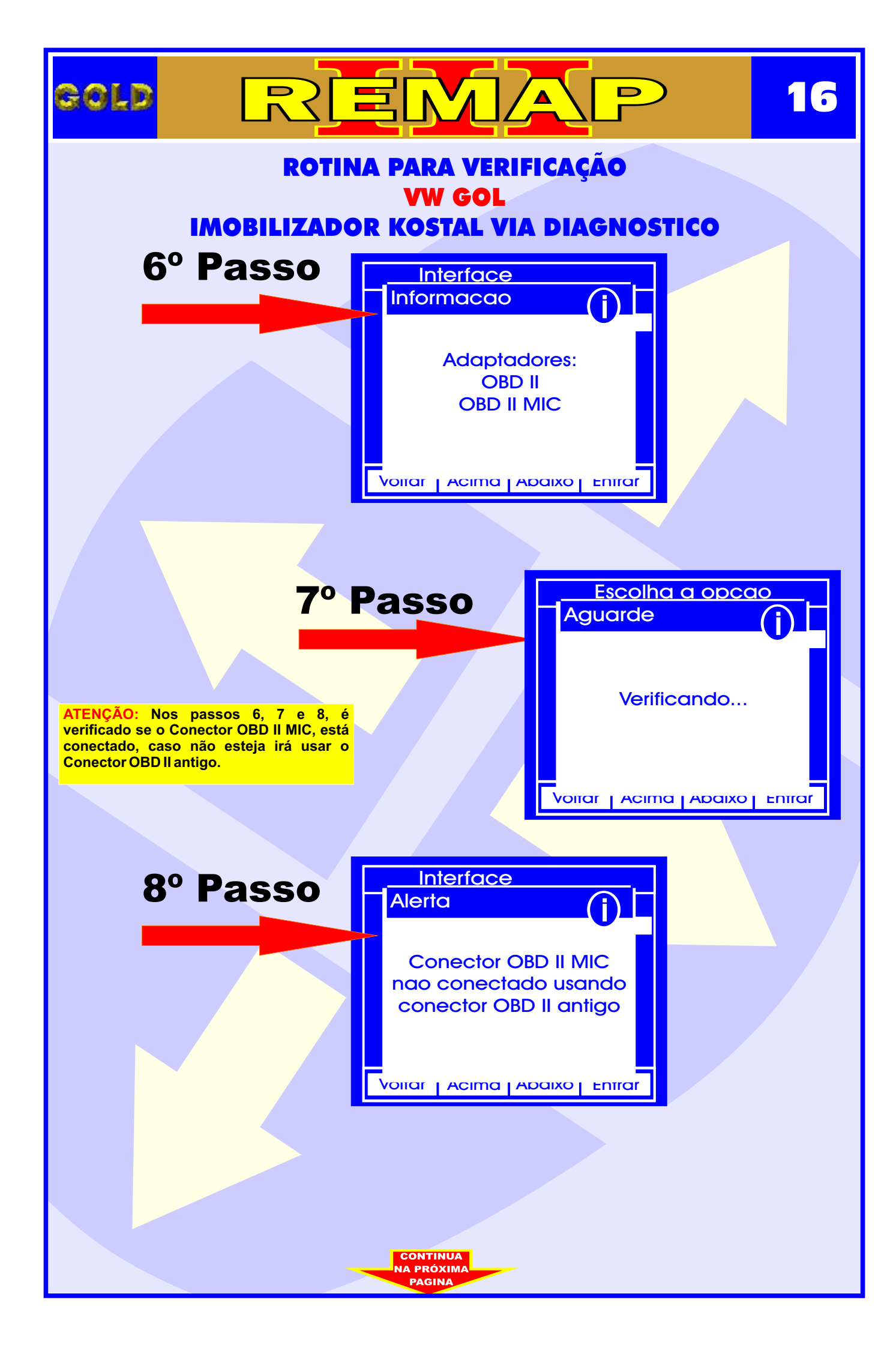

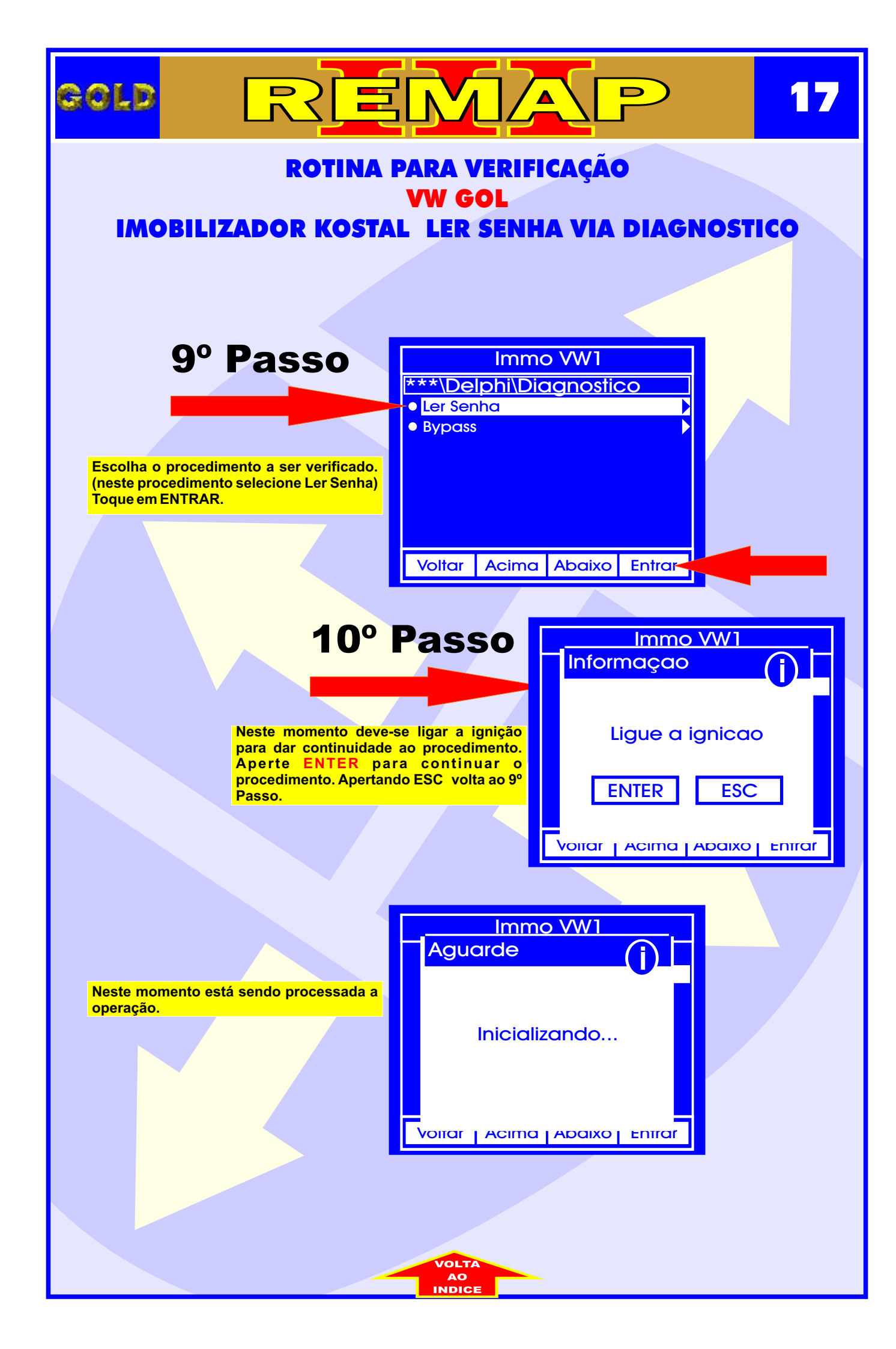

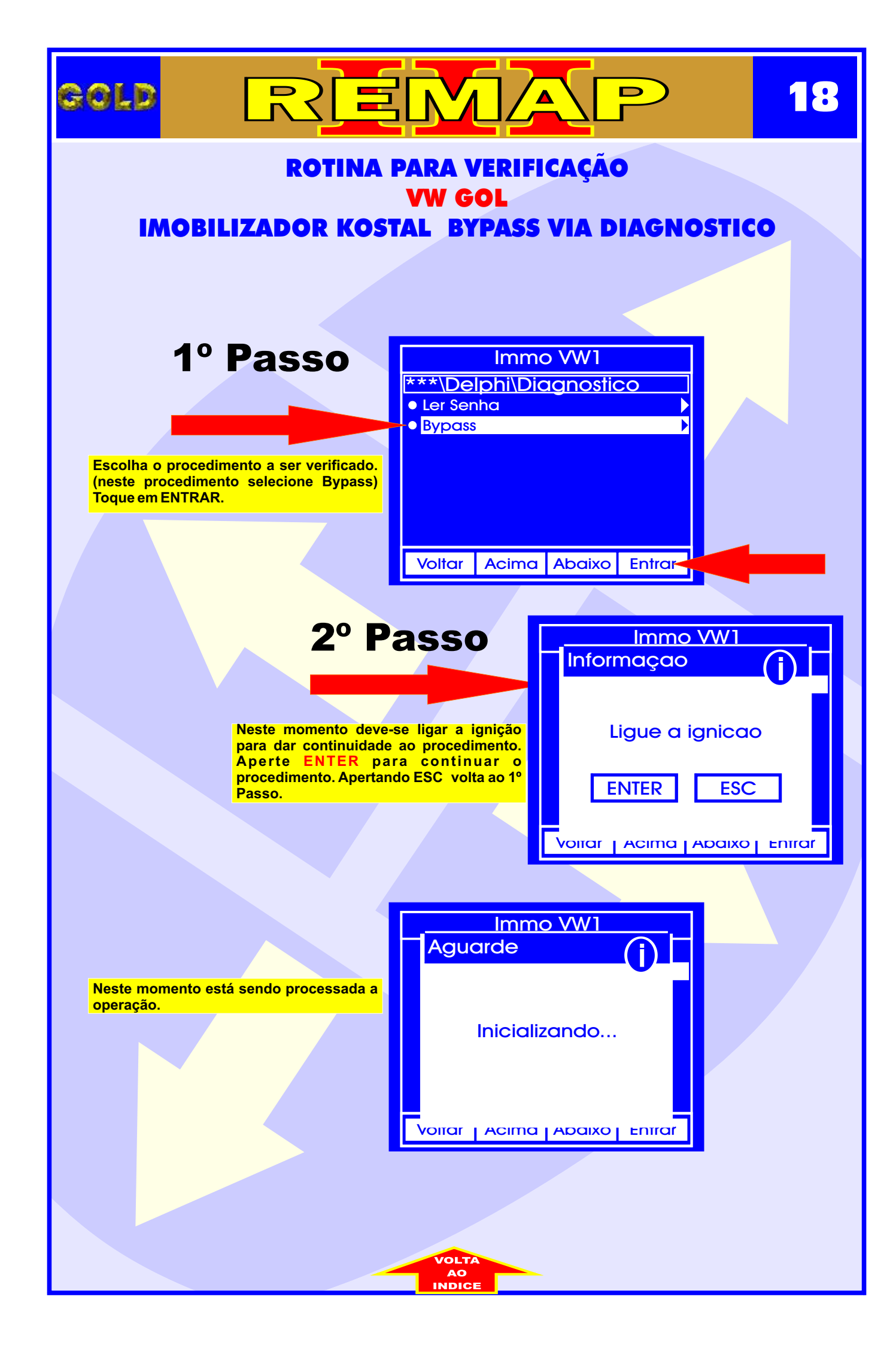

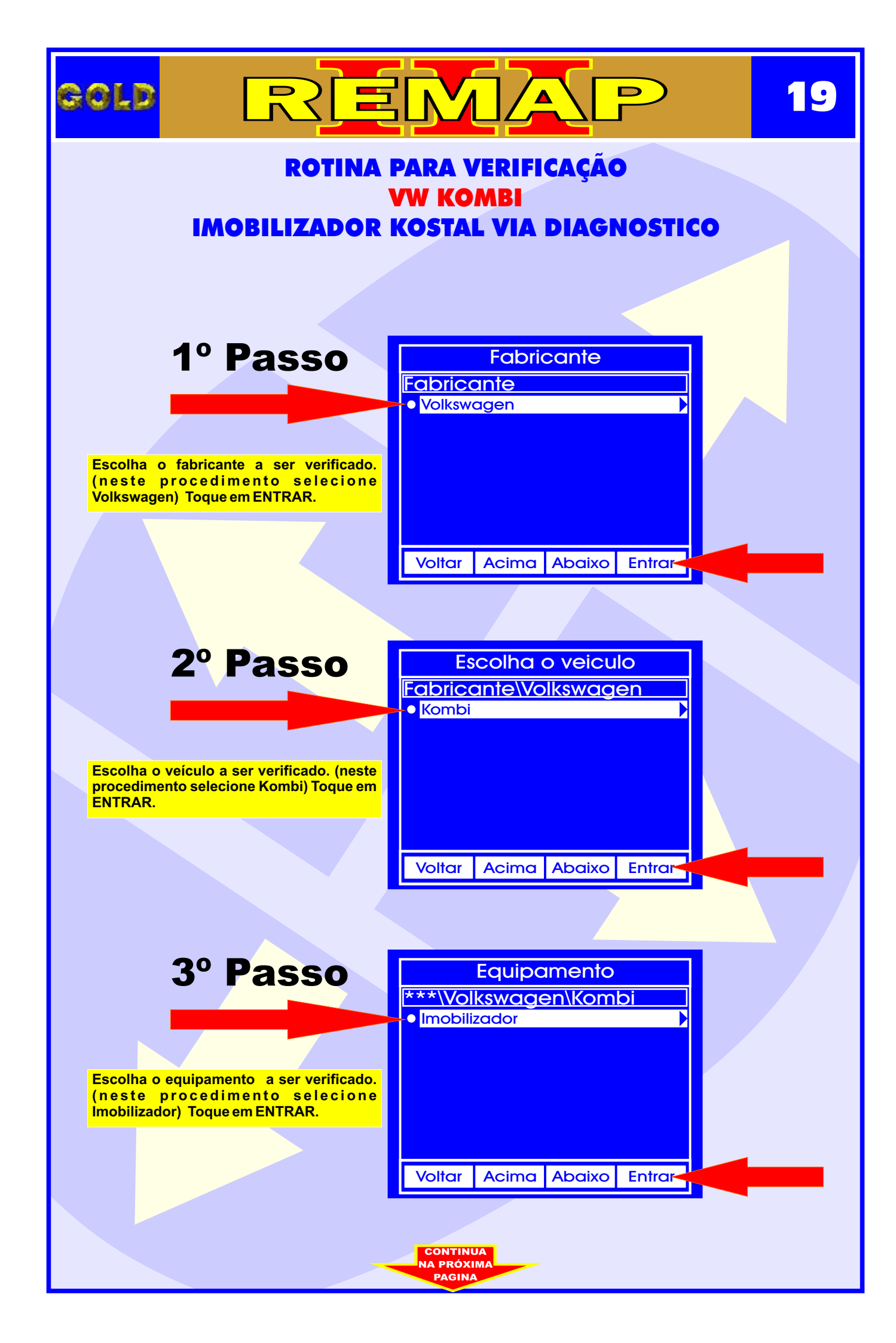

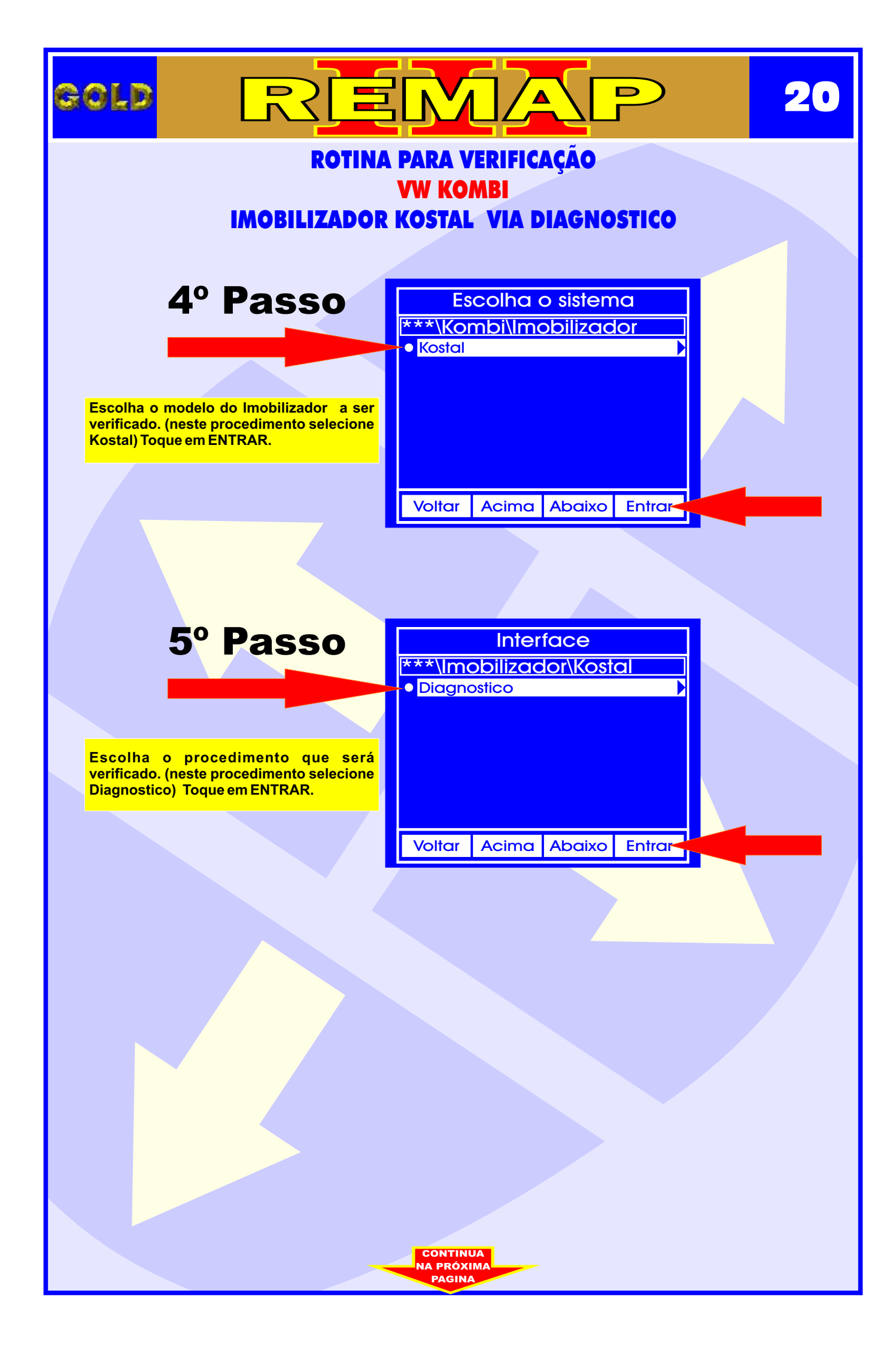

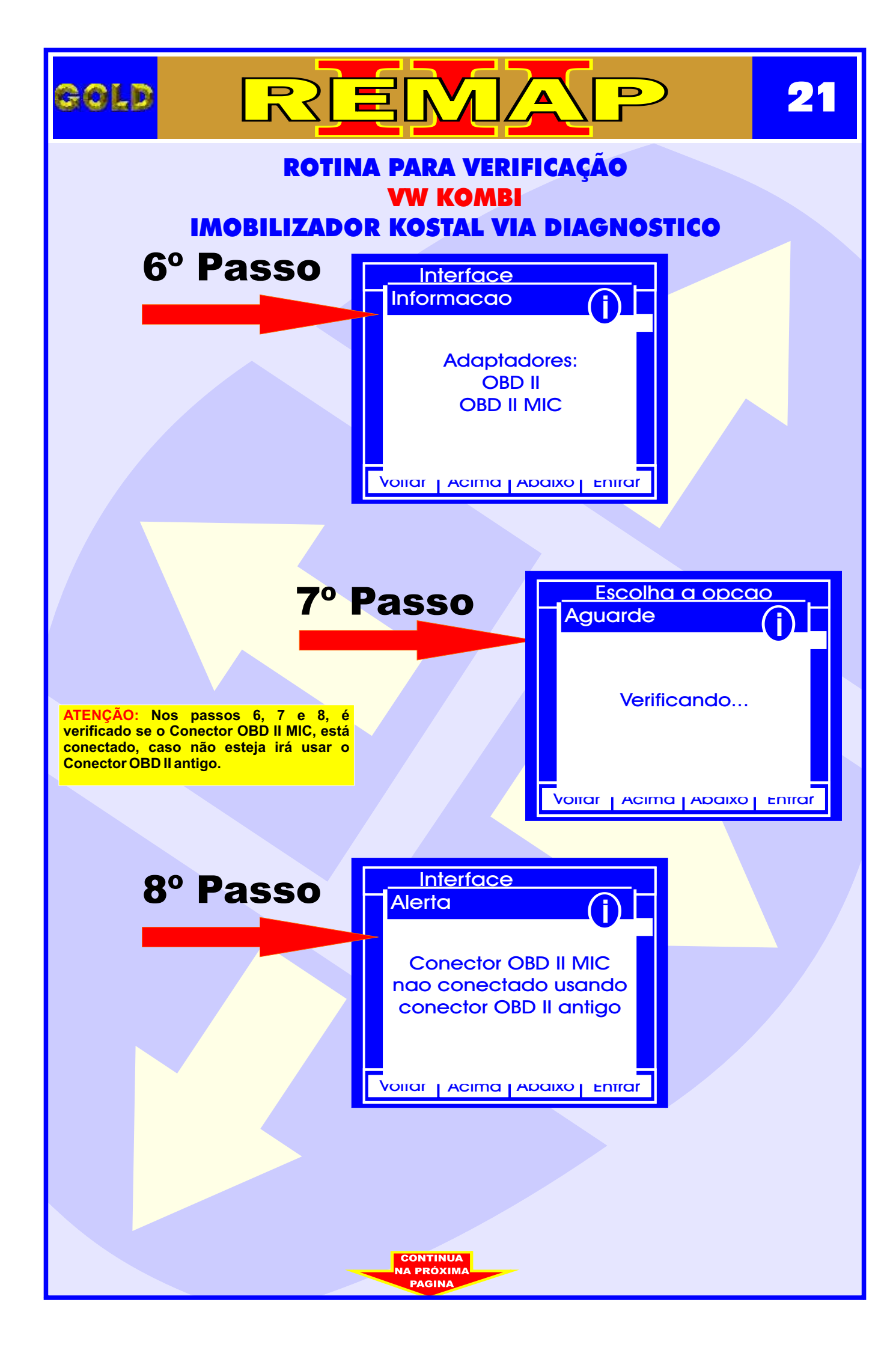

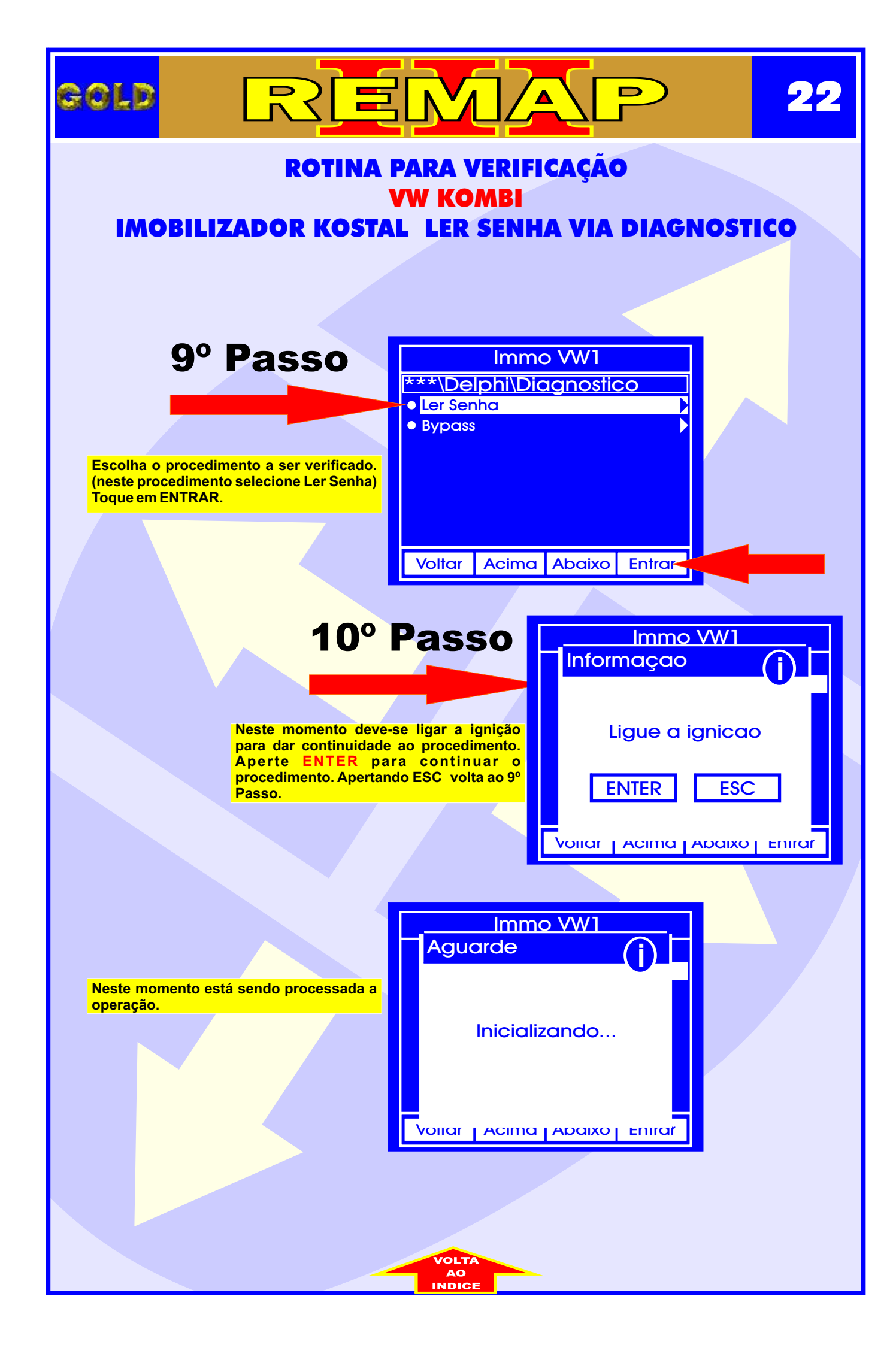

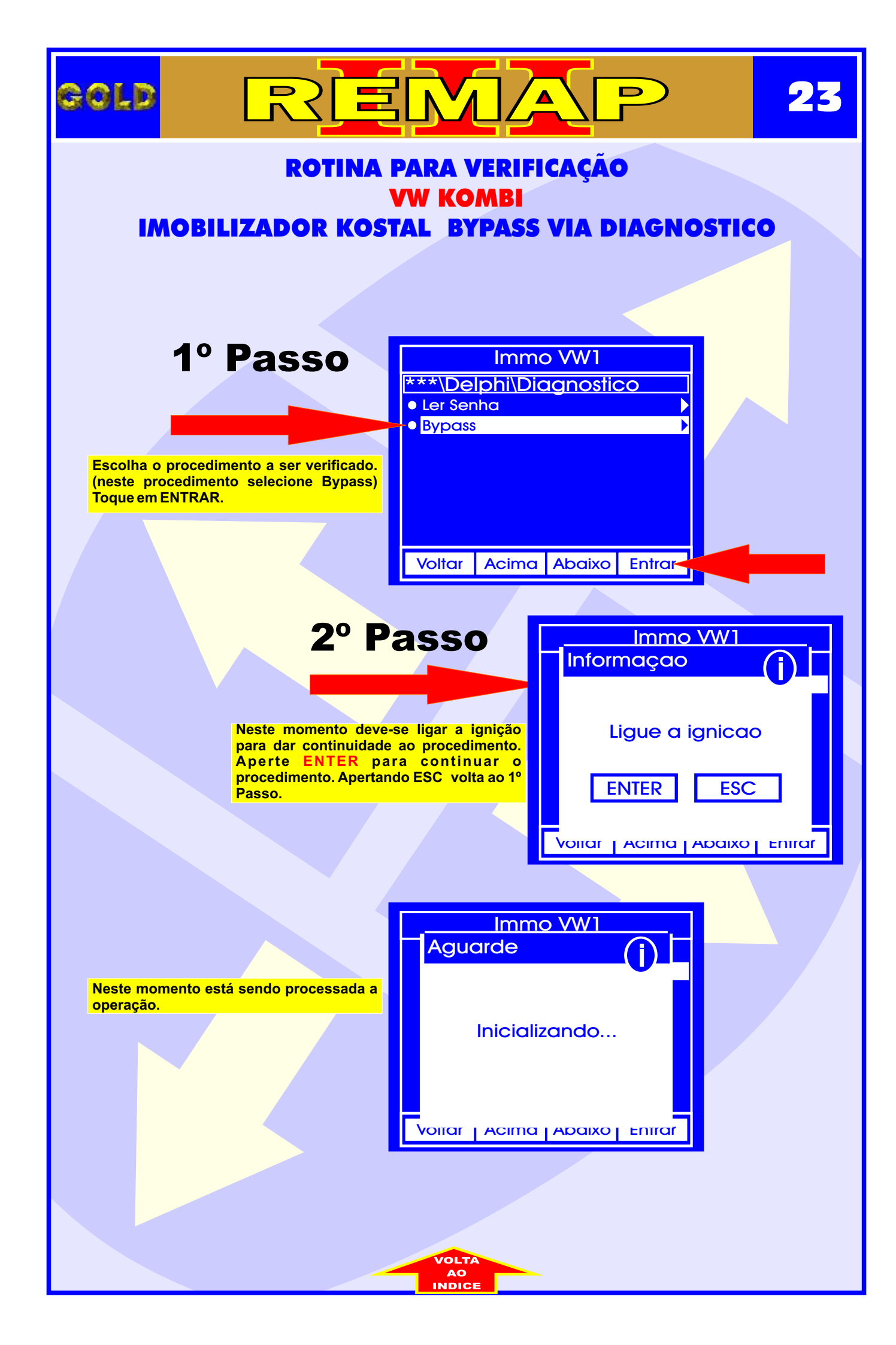

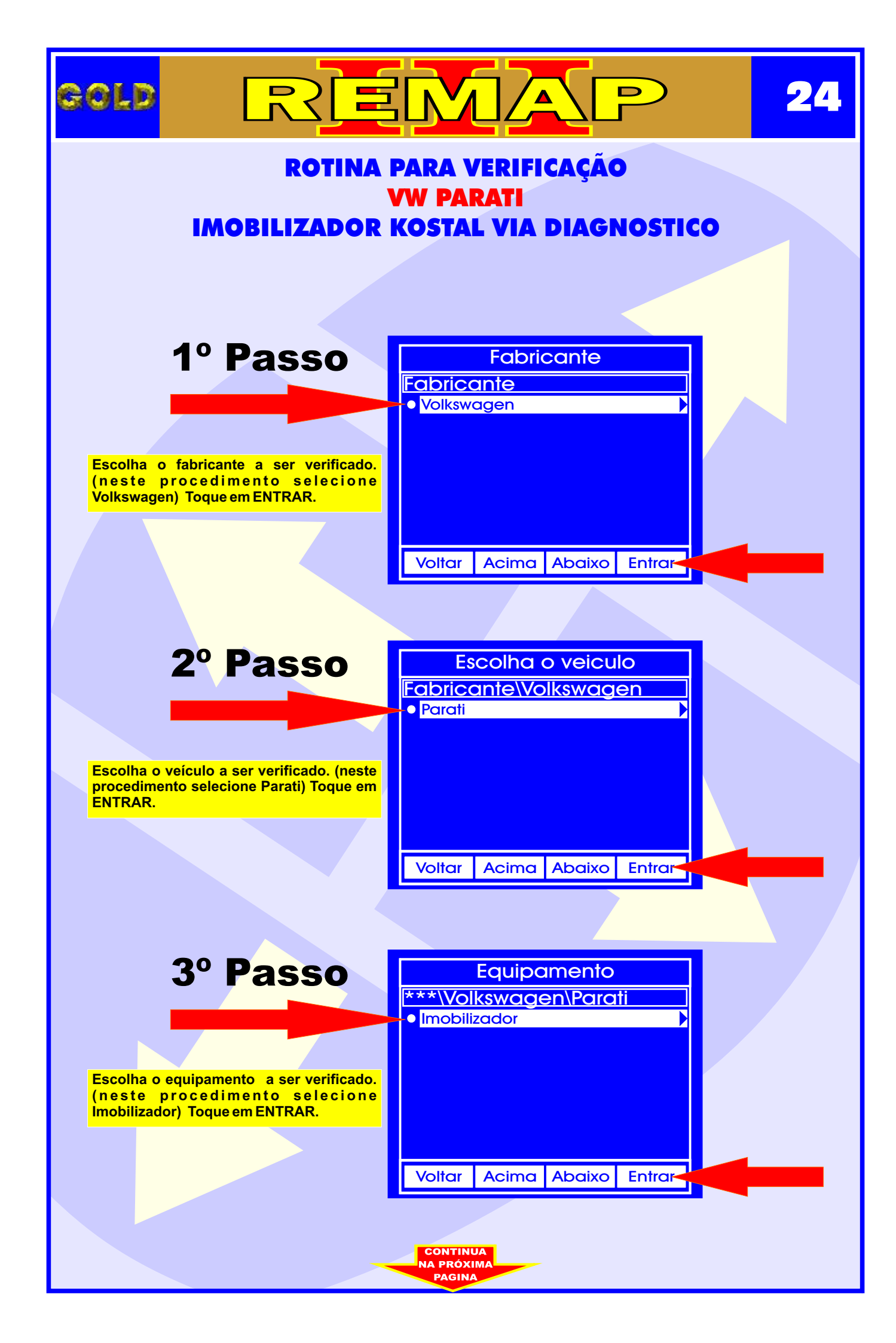

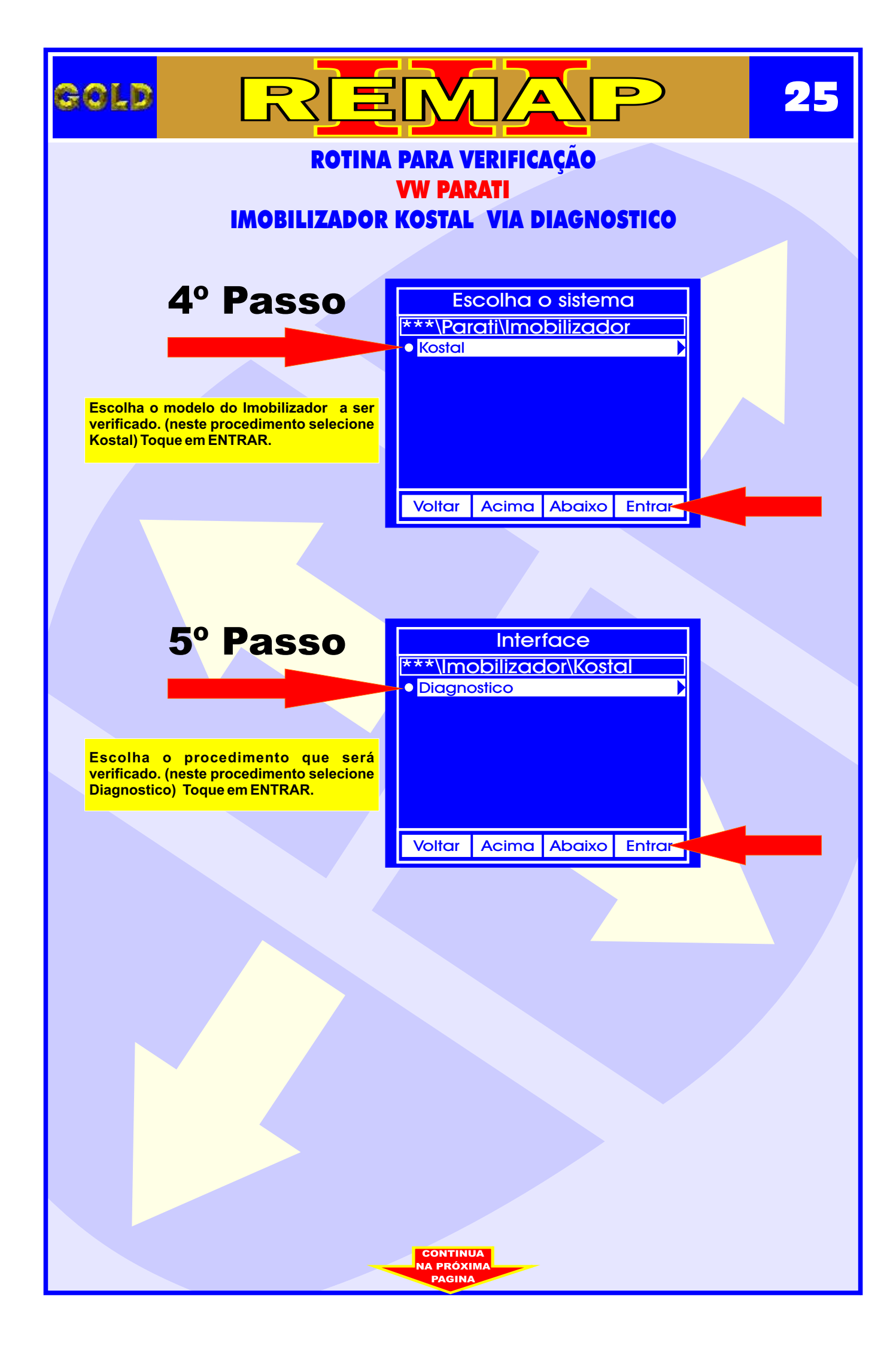

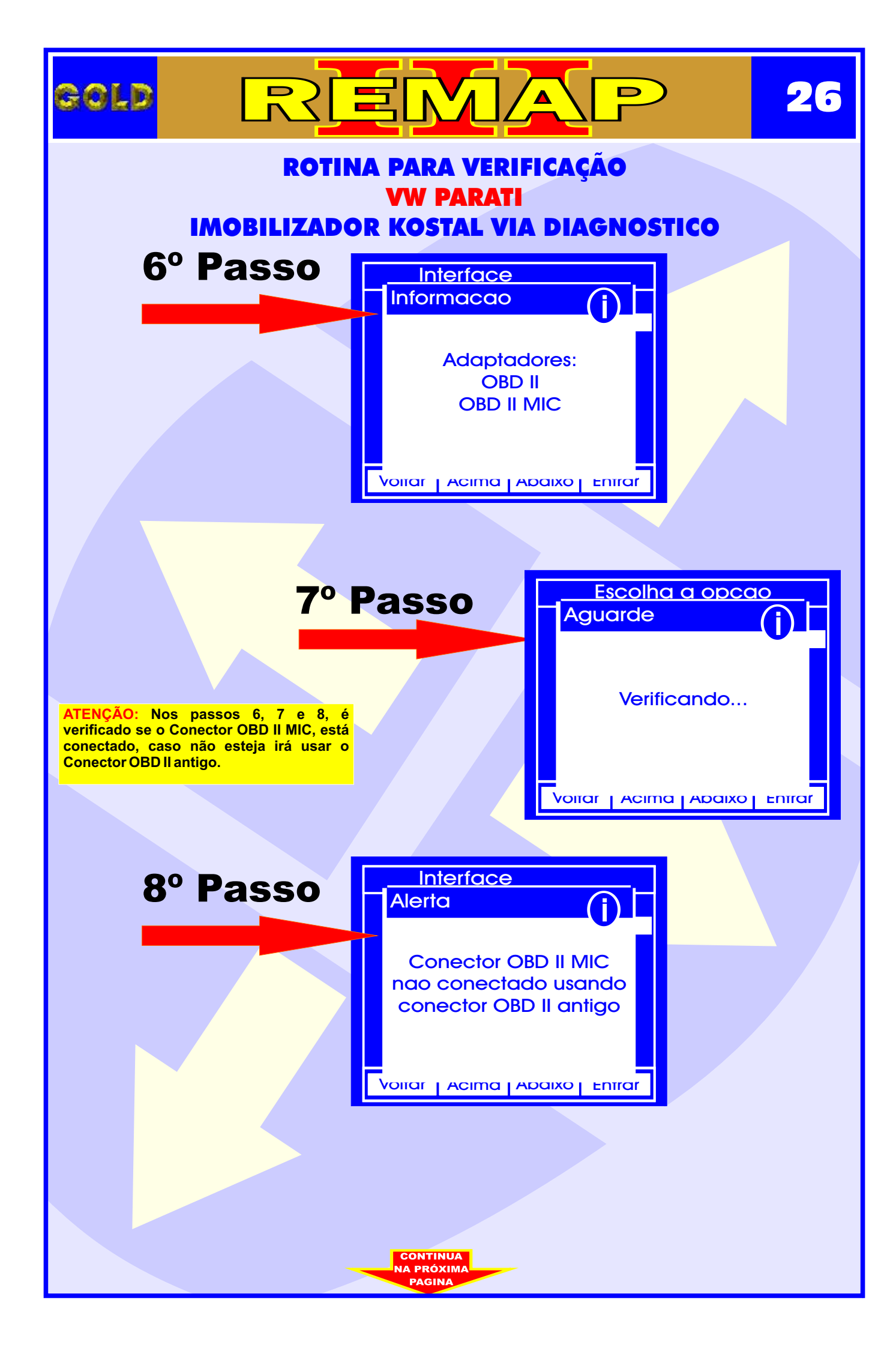

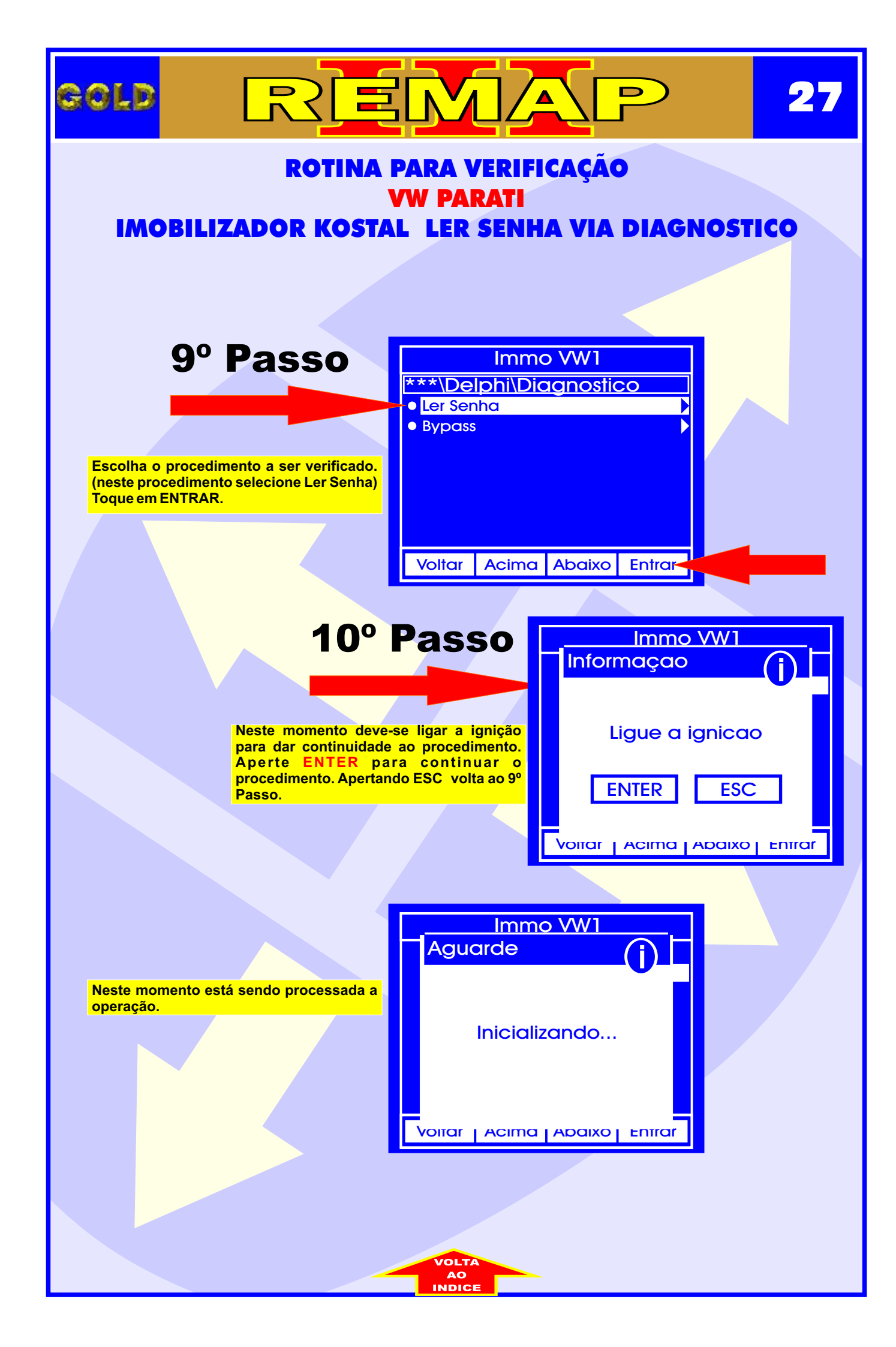

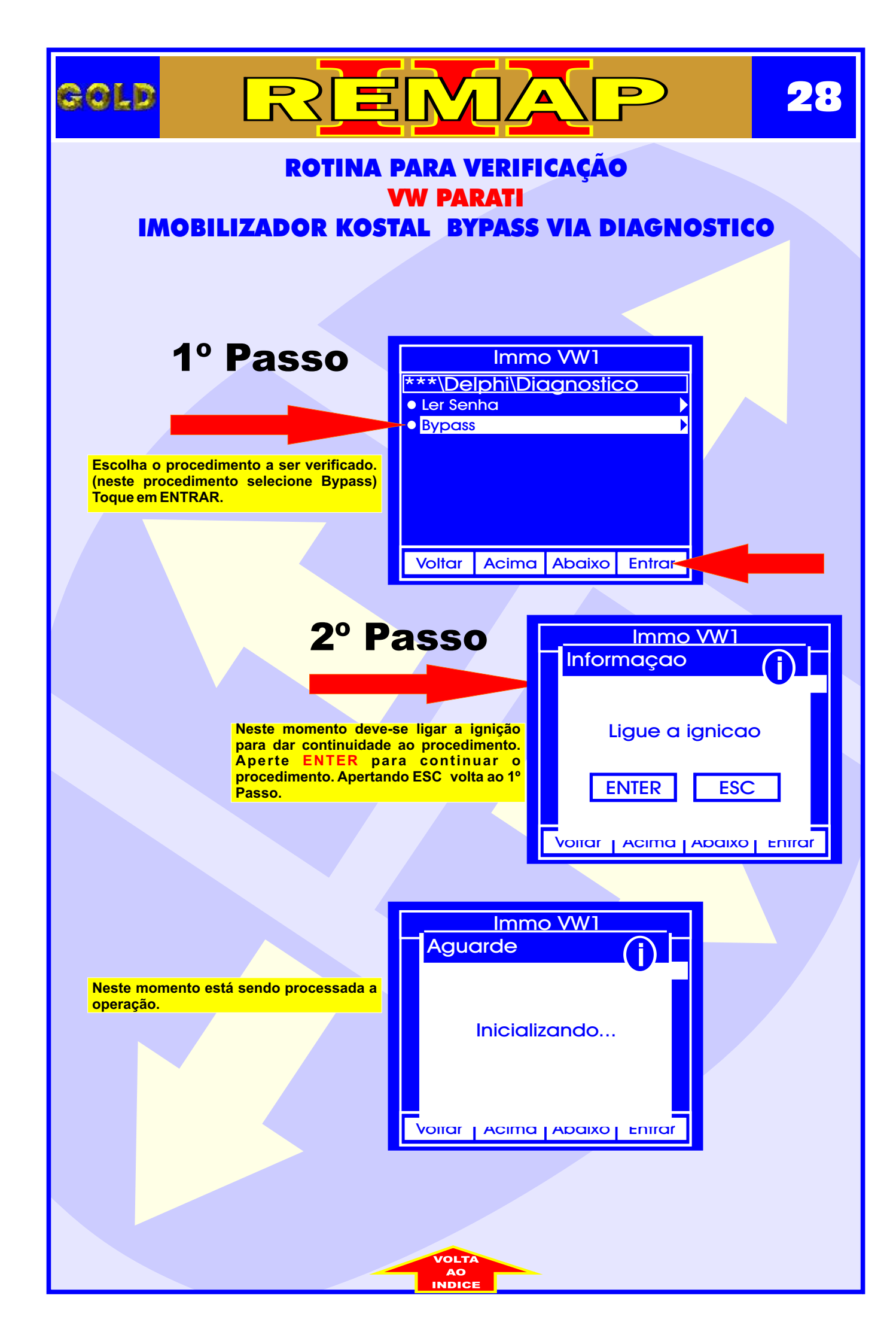

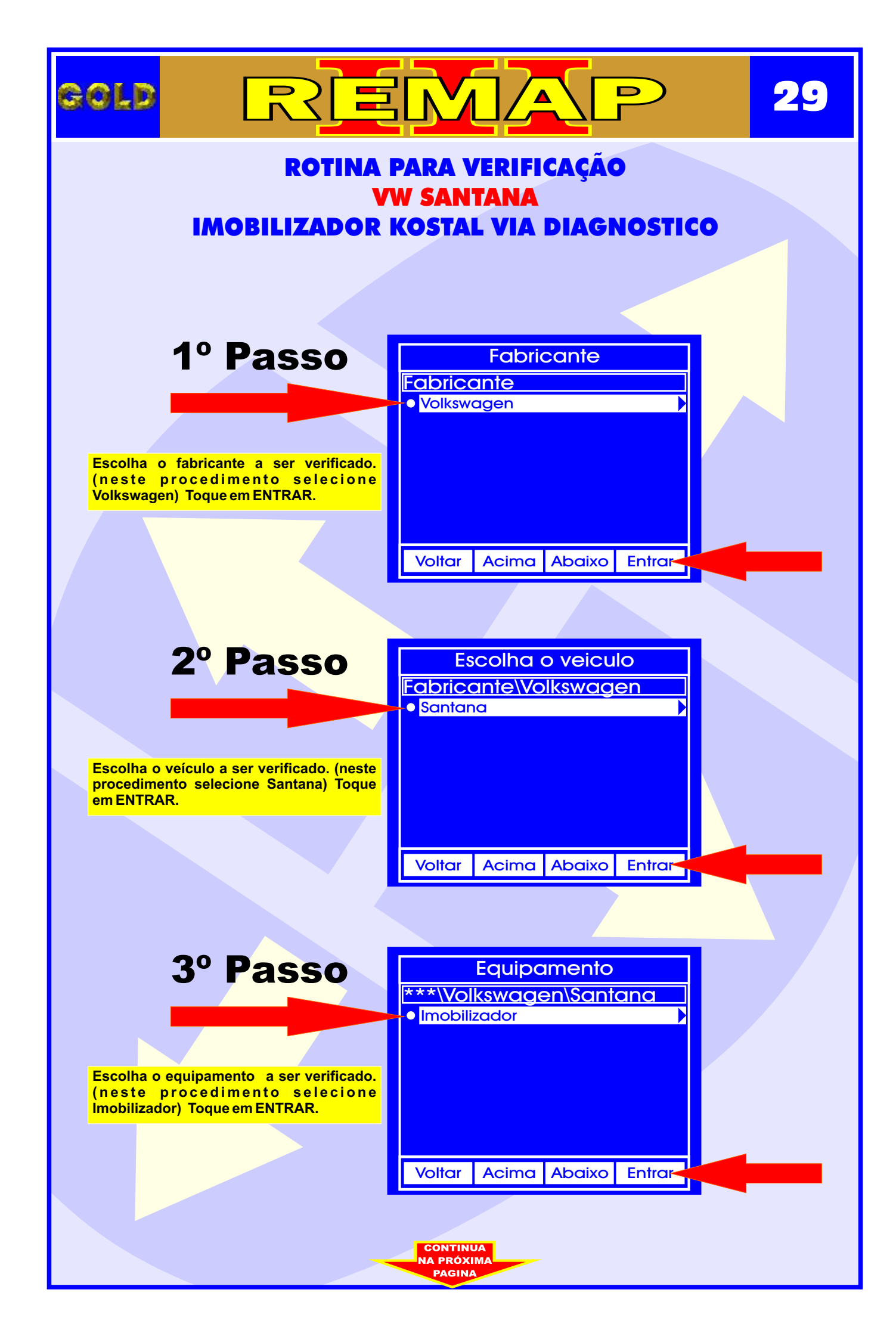

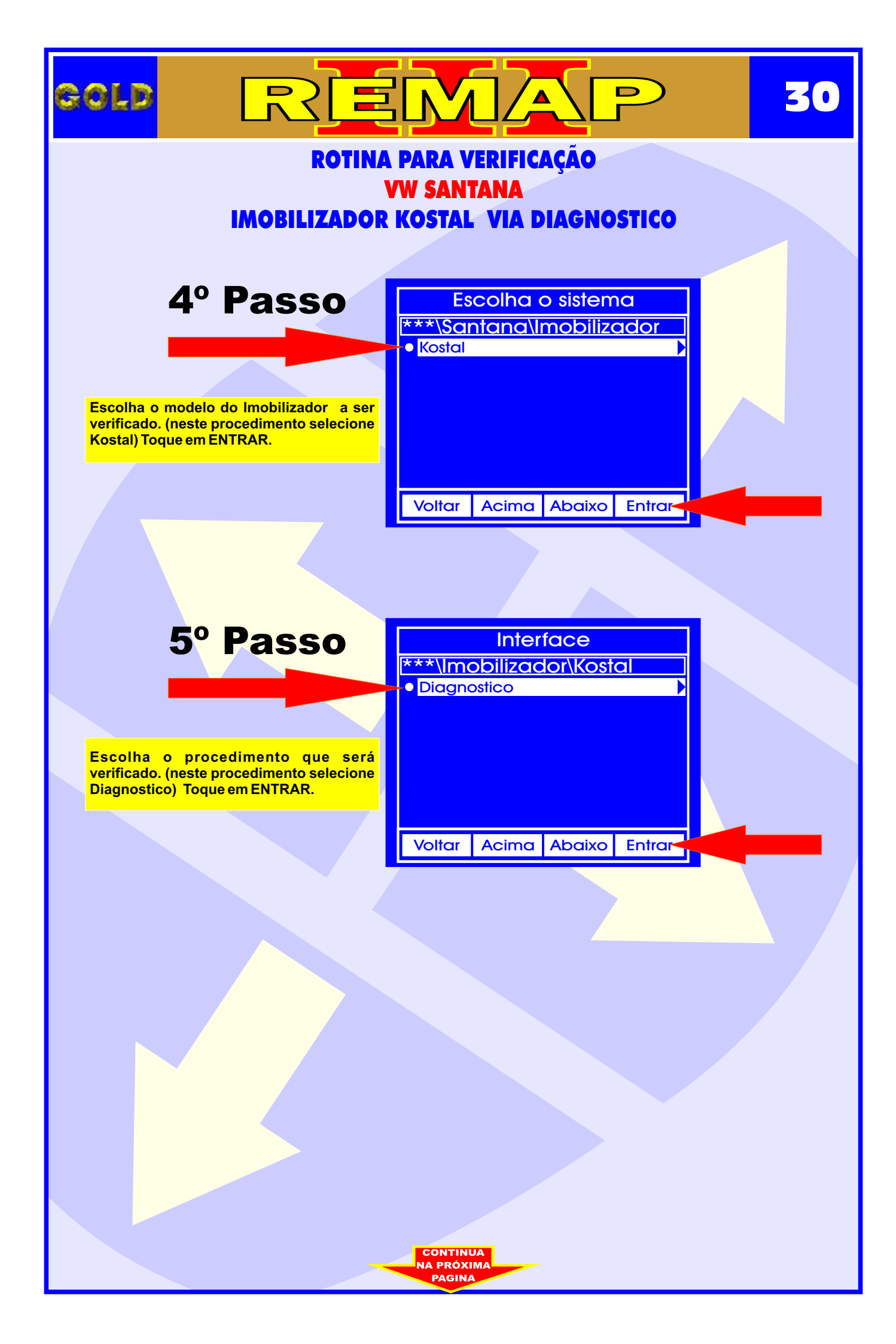

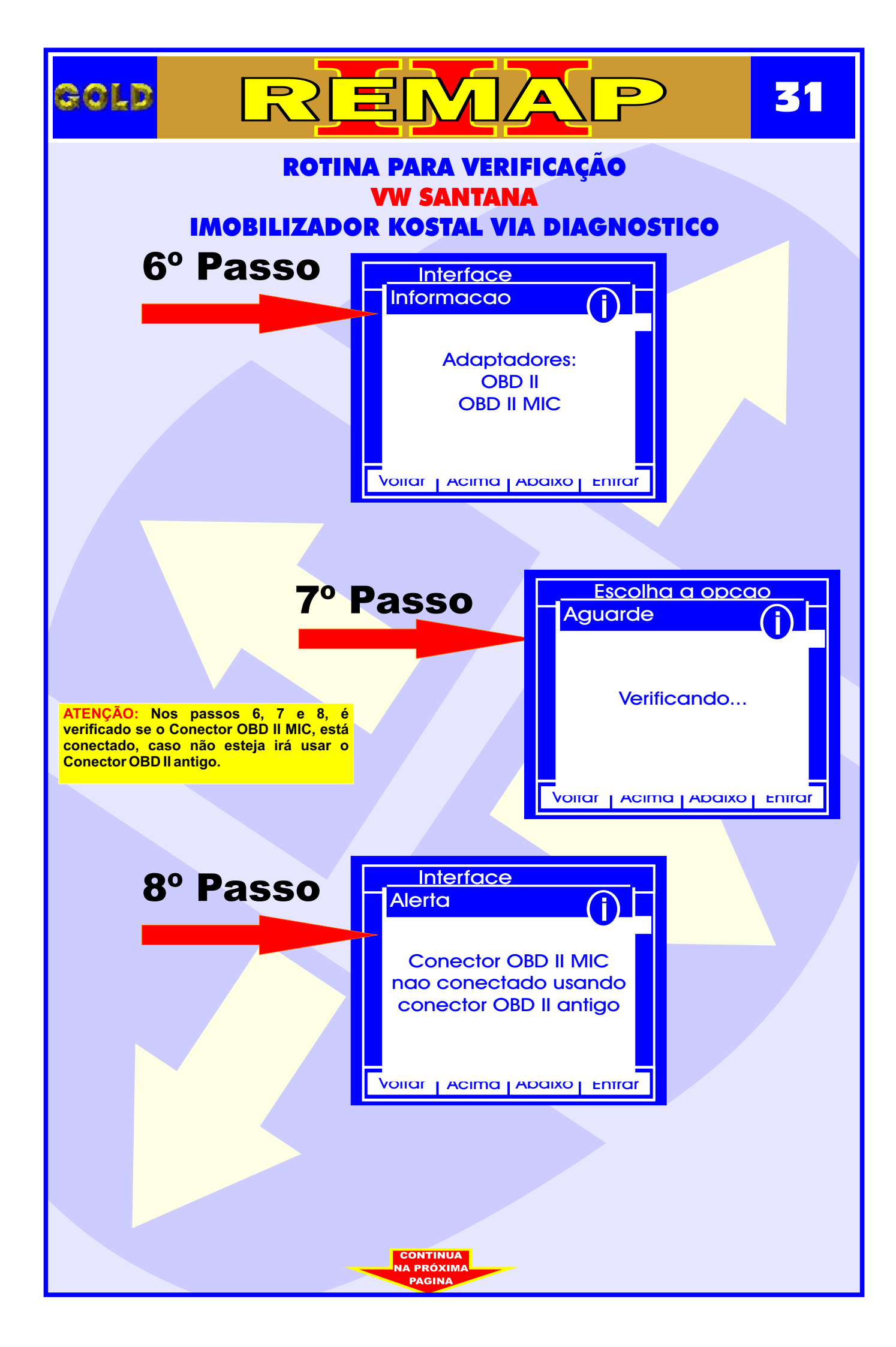

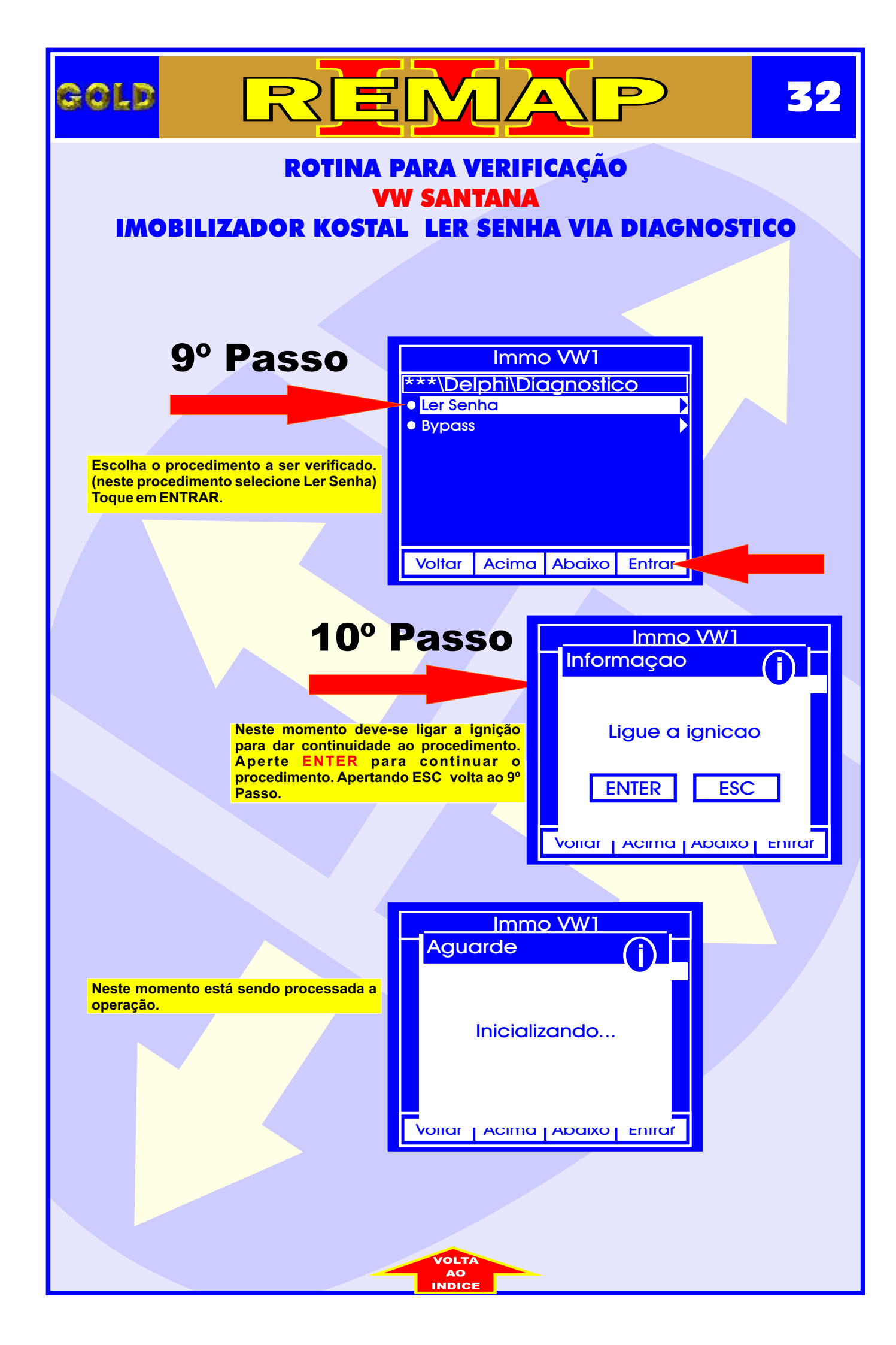

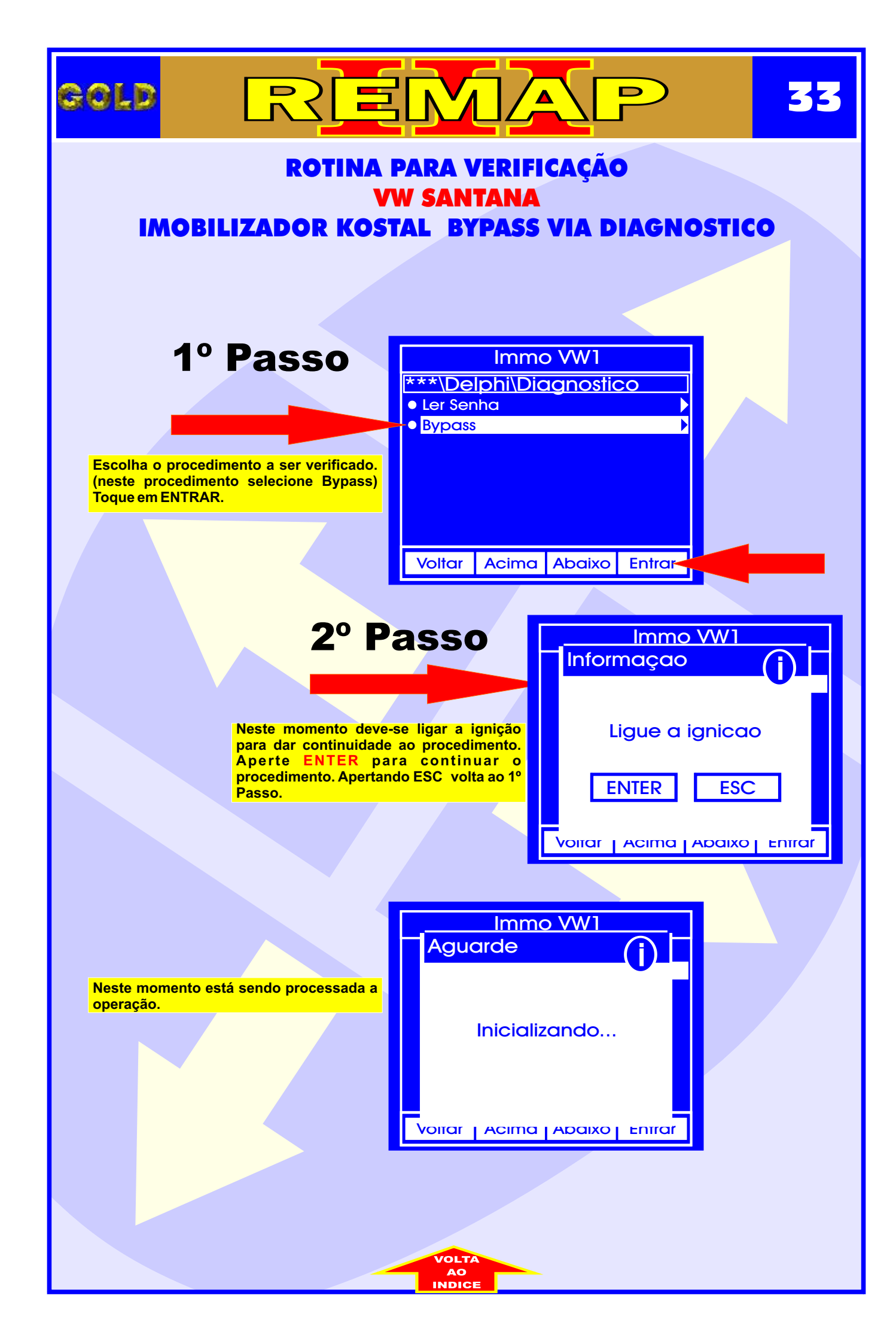

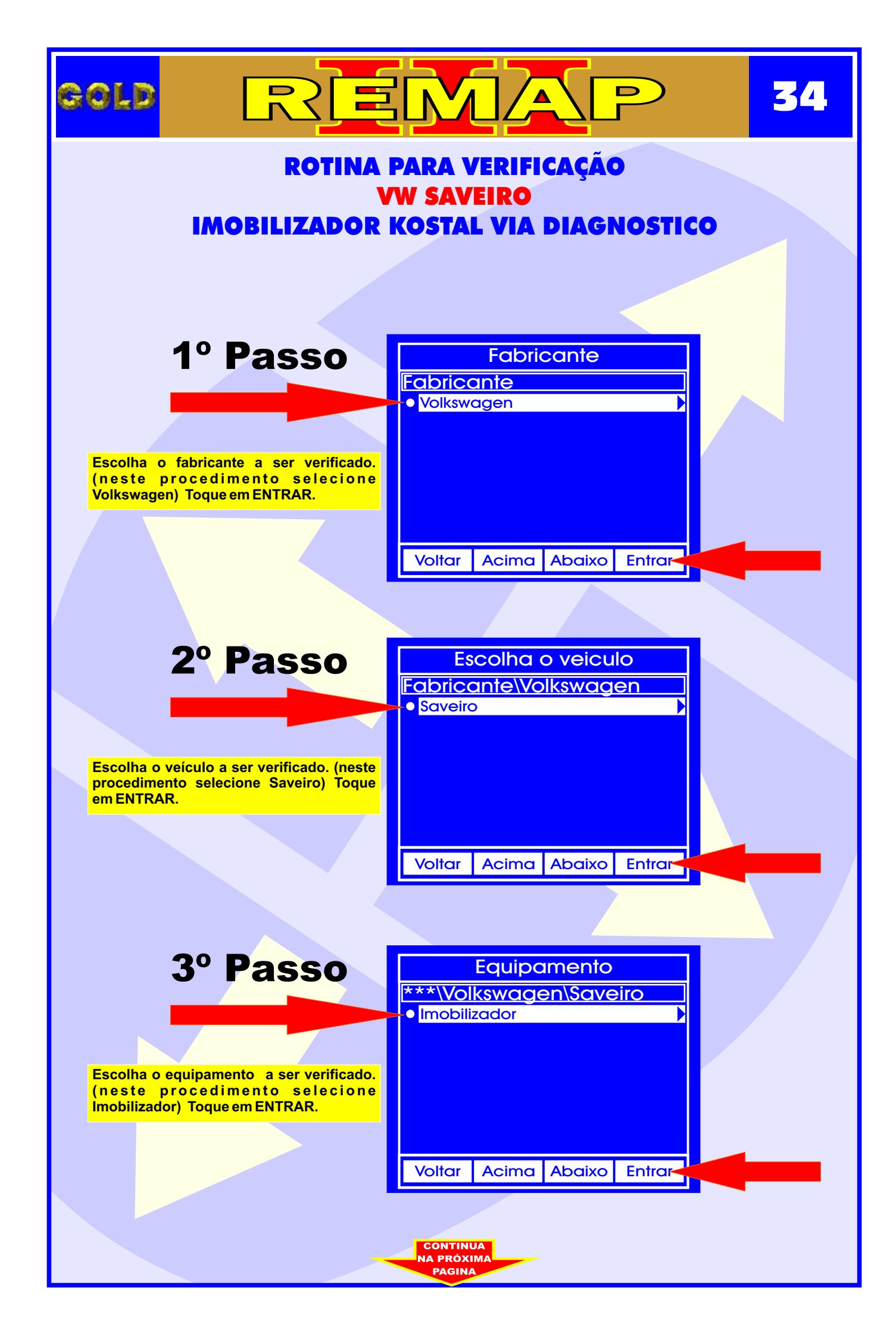

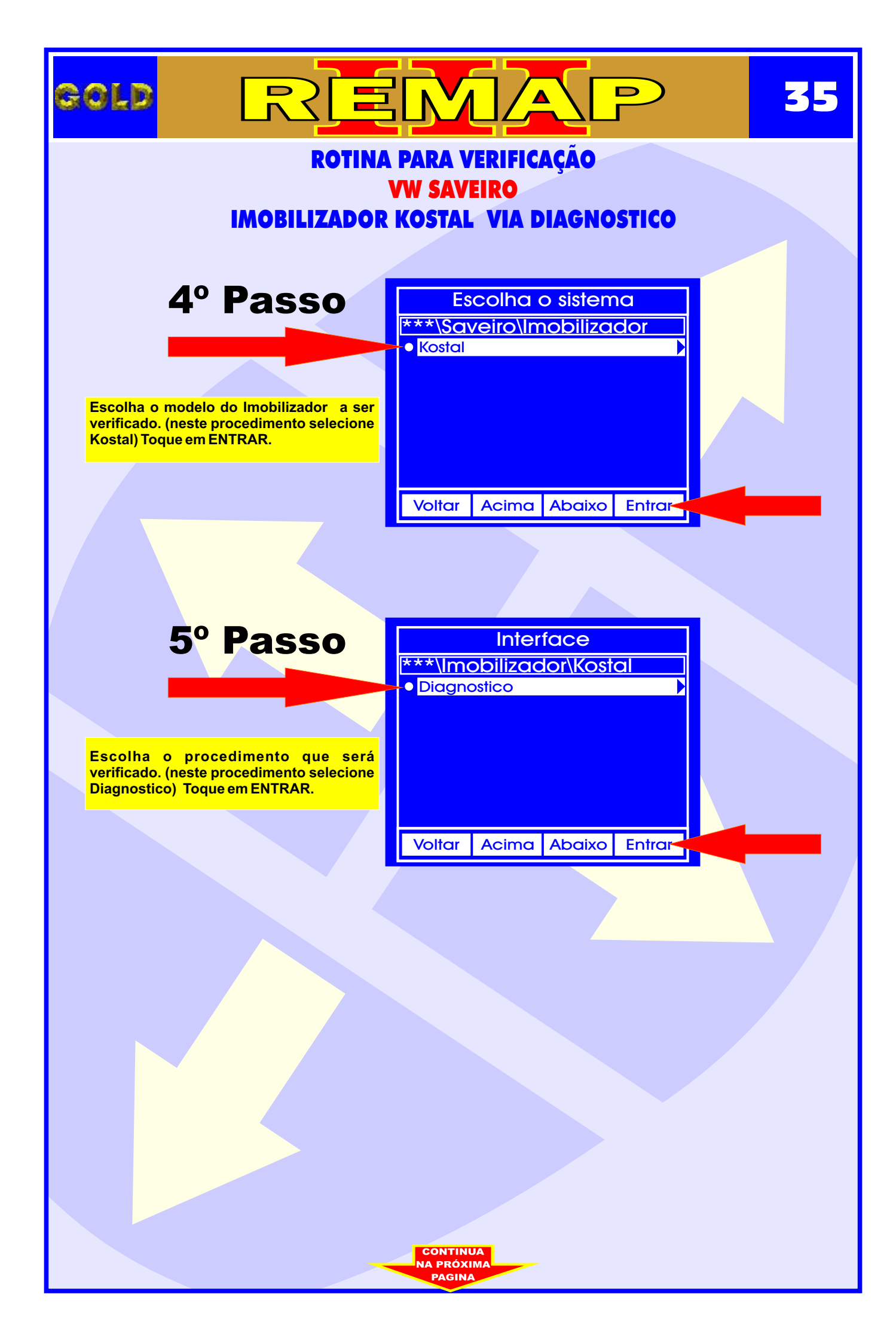

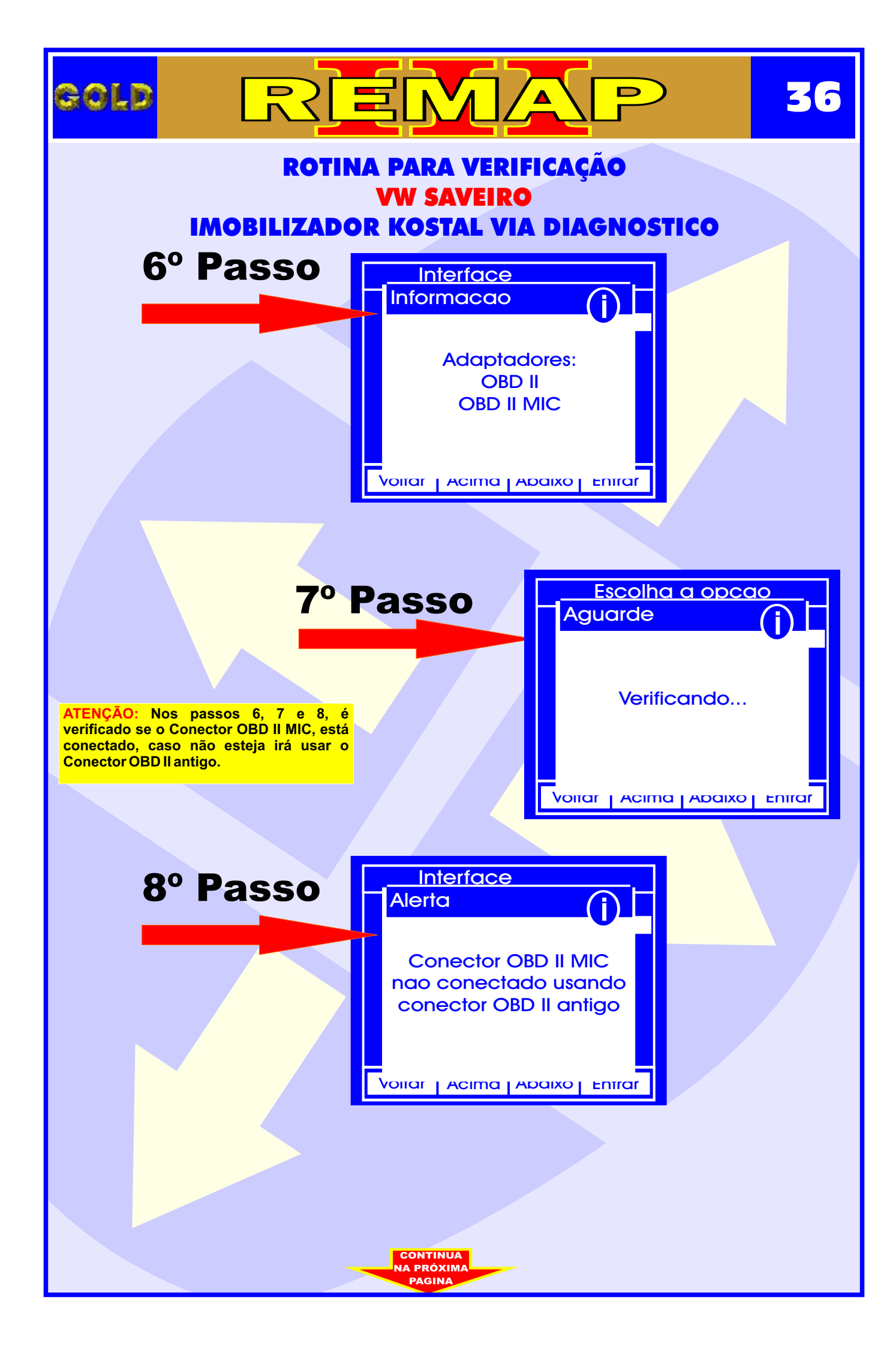

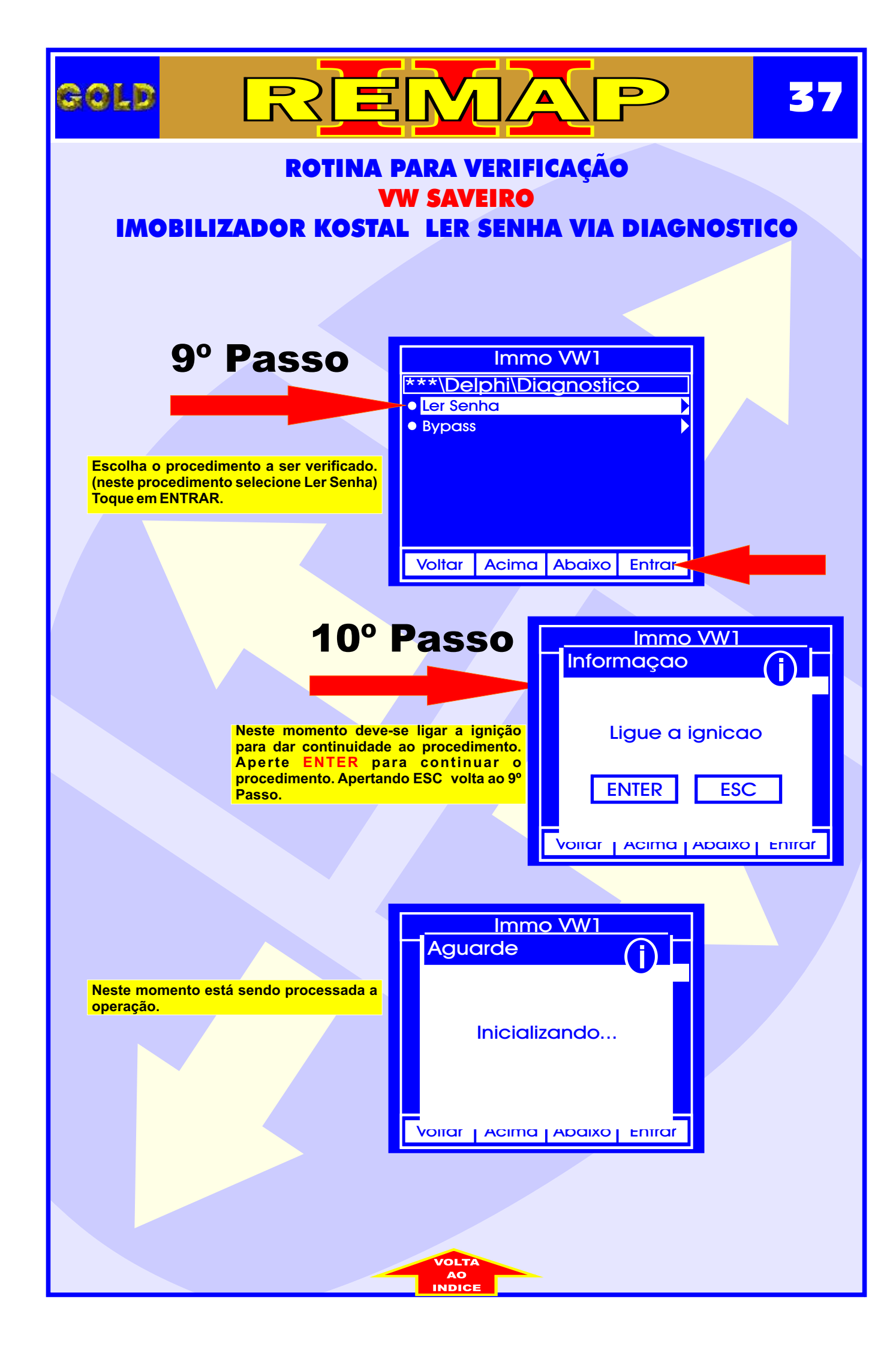

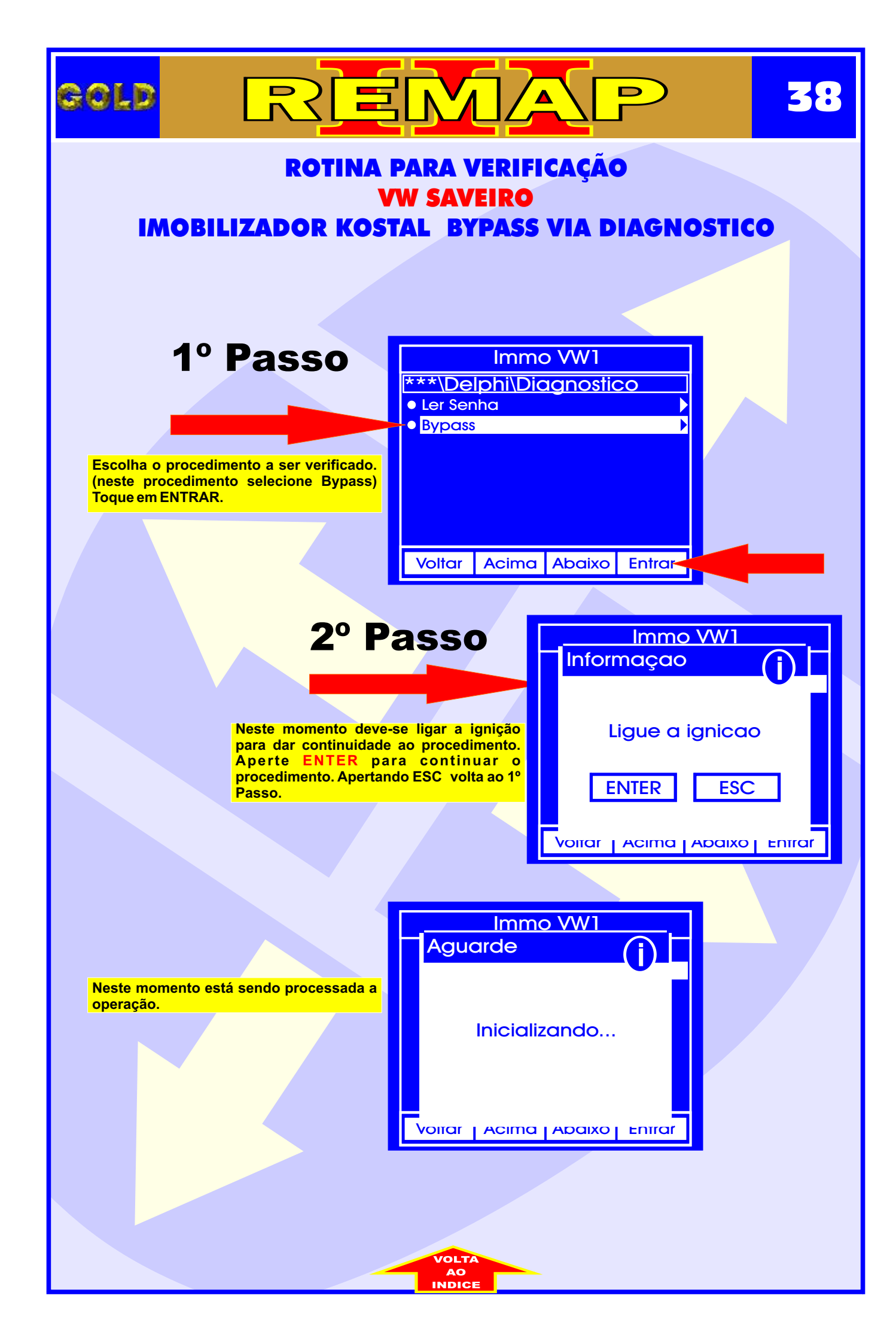

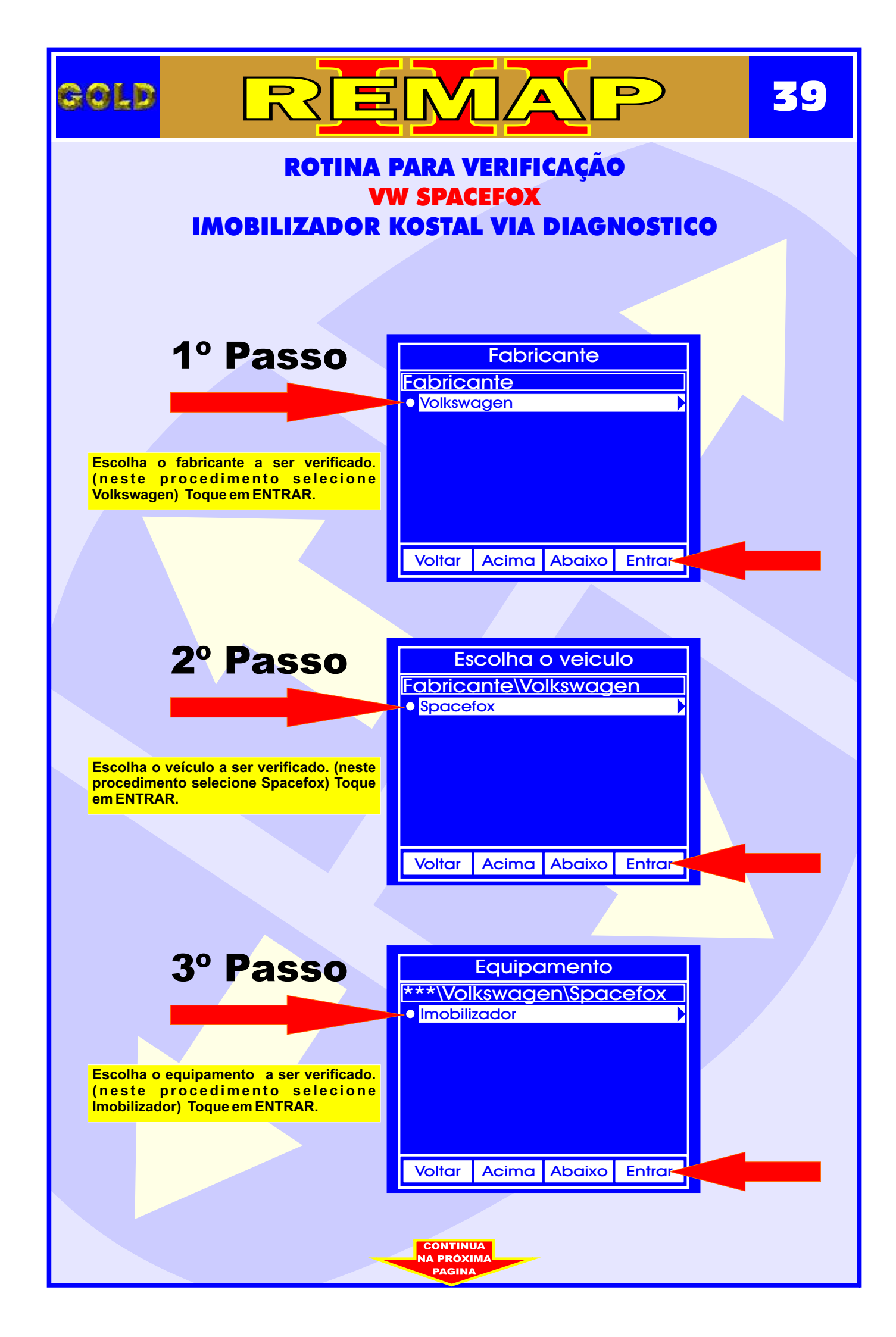

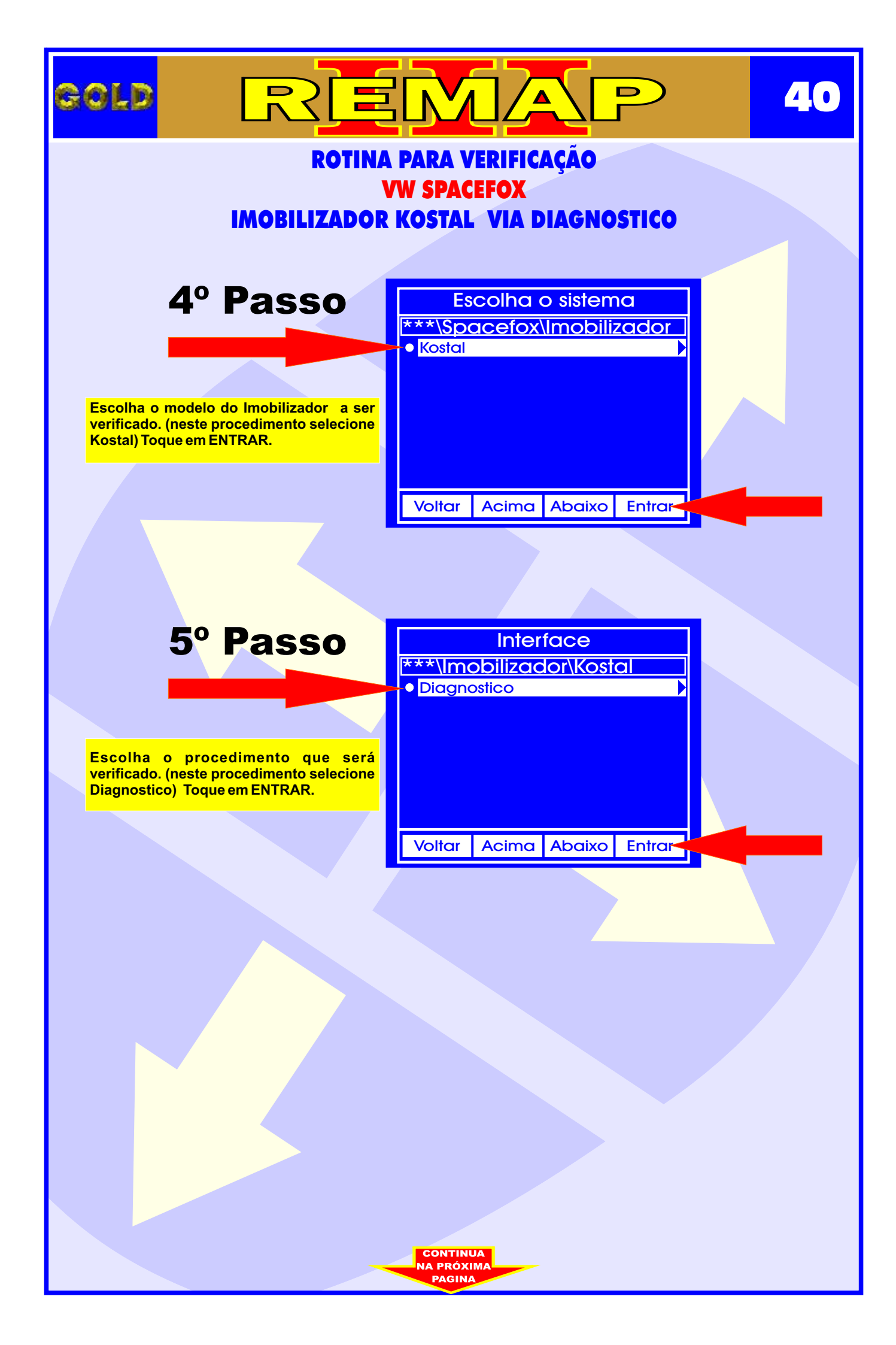

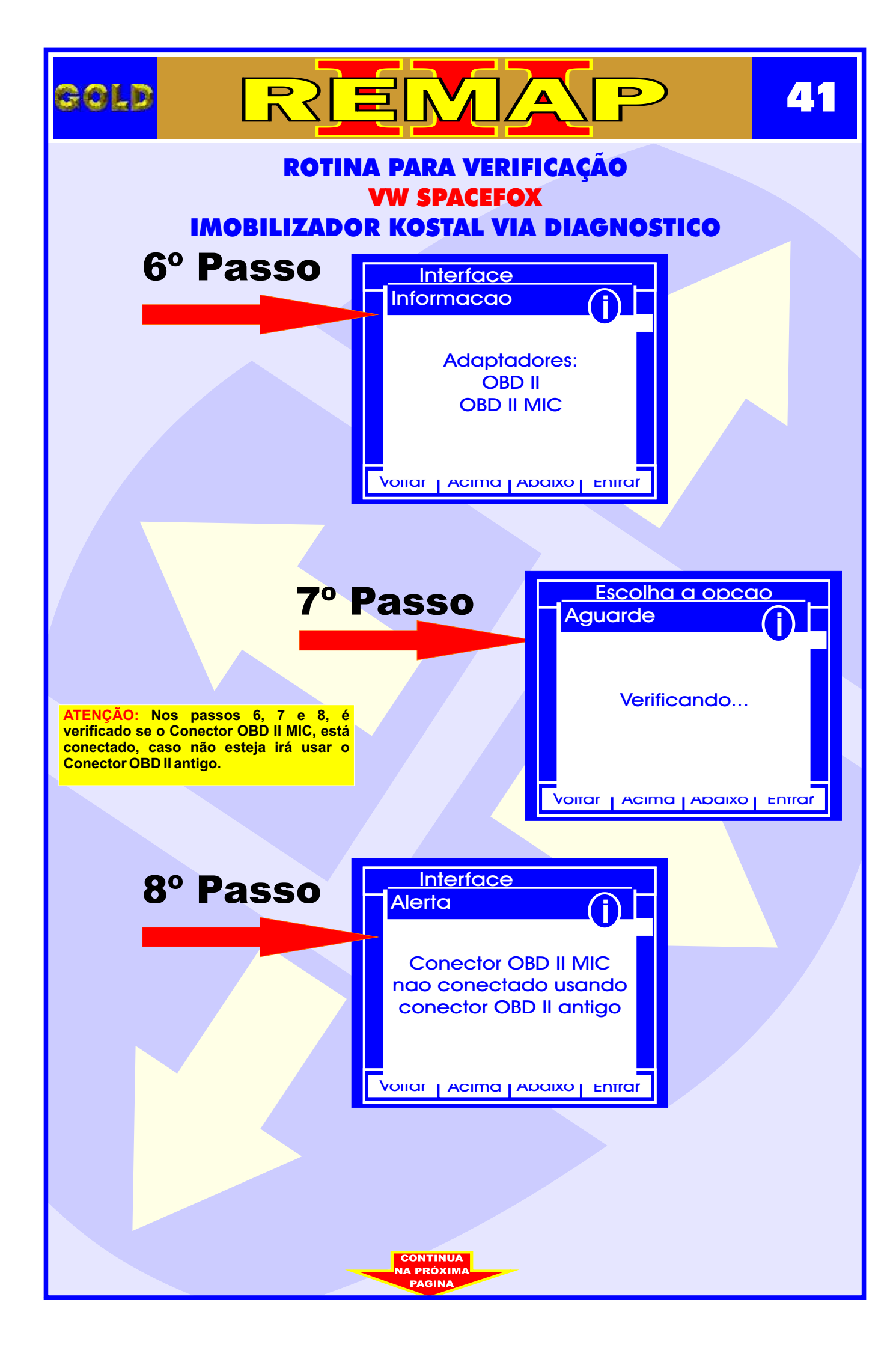

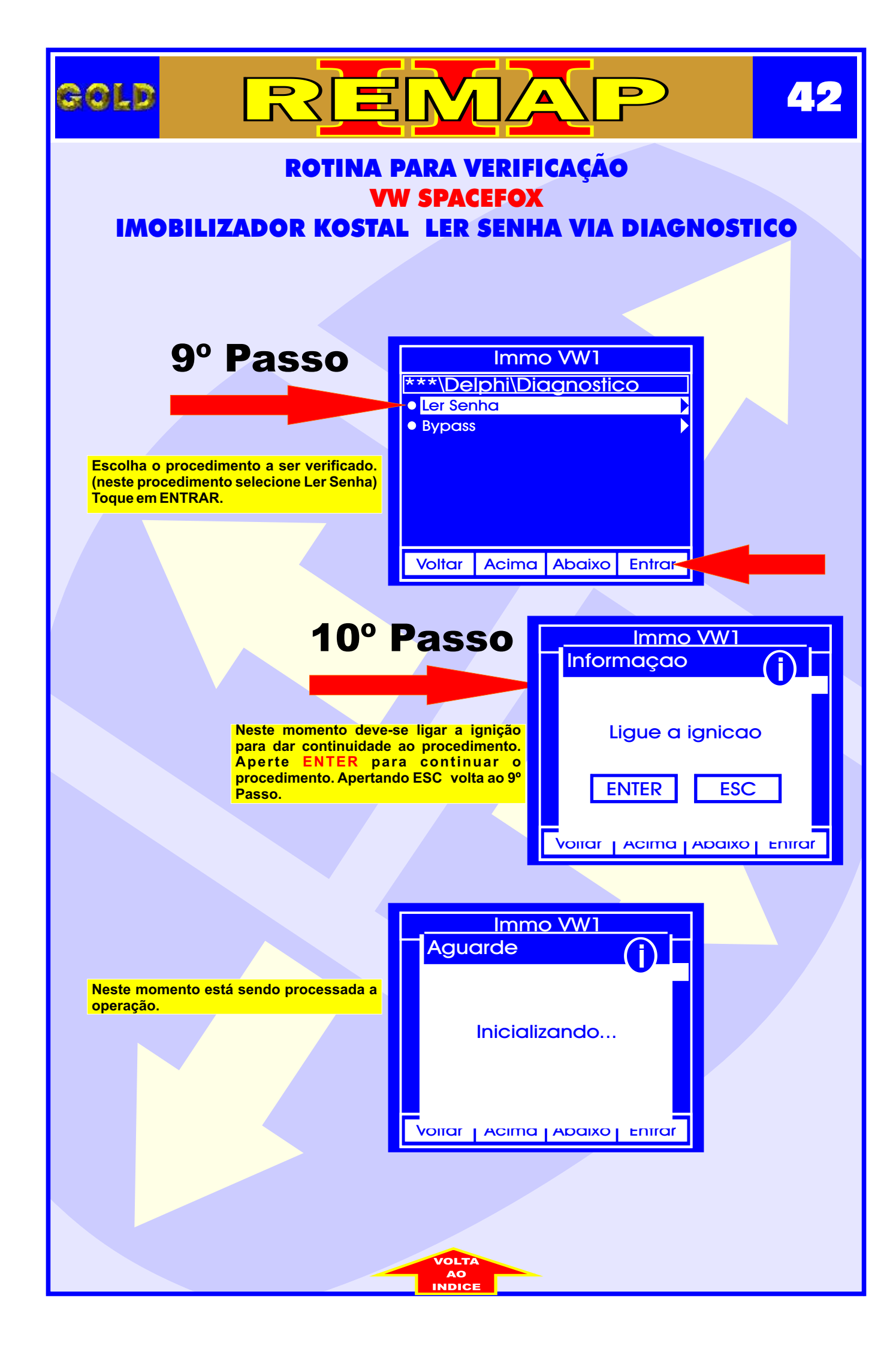

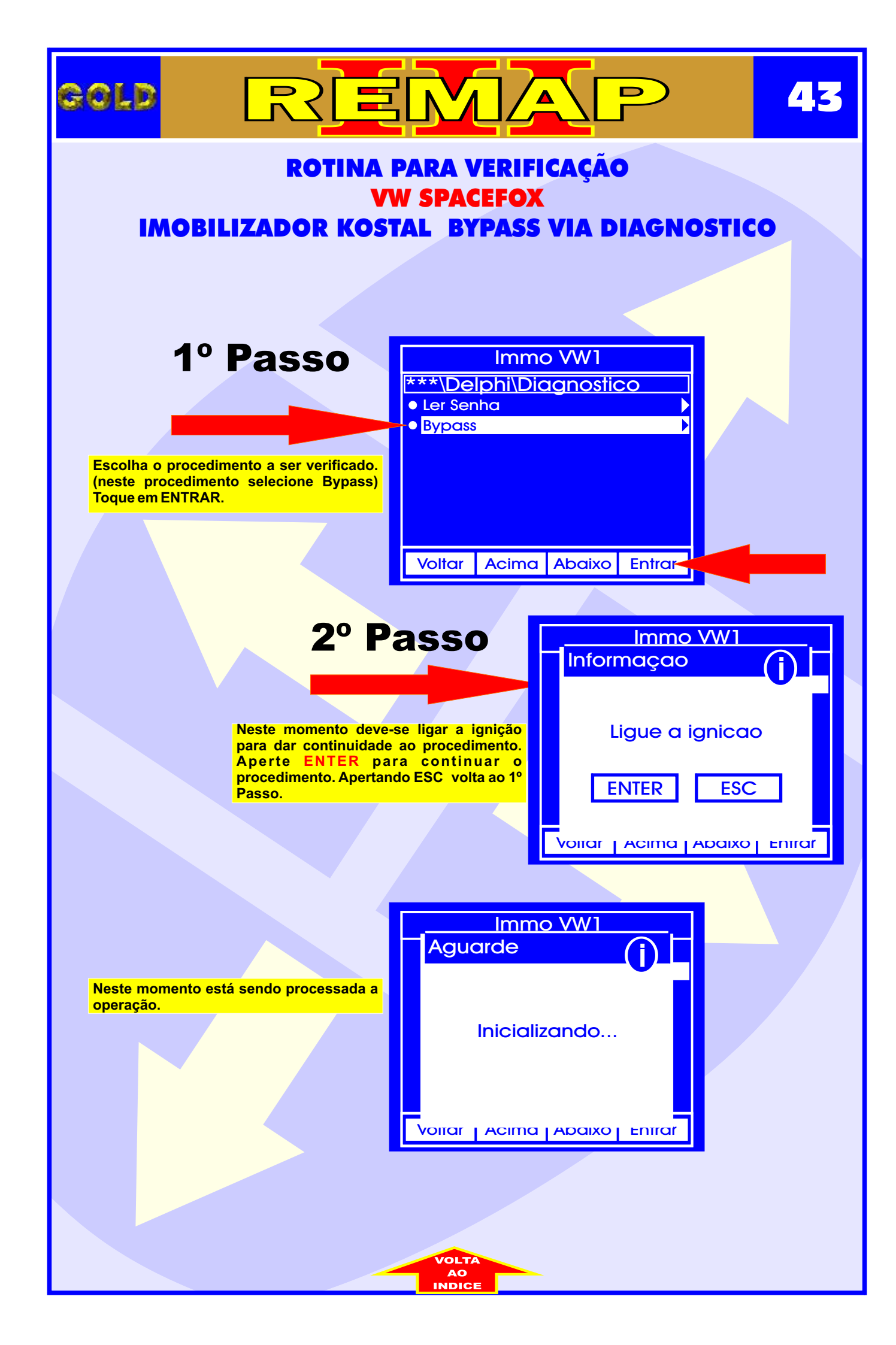